# Инструкция по использованию личного кабинета "Sovhoz.ai"

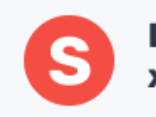

Цифровое сельское хозяйство 1. Авторизация (личный кабинет вход/выход)

2. Модуль" Карта"

- 2.1. Просмотр модуля "Карта"
- 2.2. Использование фильтра для поиска необходимого участка
- 2.3. Сброс заданных параметров фильтра
- 2.4. Просмотр подробной информации об участке
- 2.5. Просмотр истории изменений данных по участку
- 2.6. Изменение дополнительных данных (атрибутов) участка
- 2.7.Выгрузка отчетов
- 2.8. Отображение дополнительных слоев
- 2.9. Использование инструмента "Линейка"
- 2.10. Выбор типа карты
- 2.11. Изменение масштаба карты
- 2.12. Массовое редактирование участков
- 2.13. Атрибут "Статус проверки" участка
- 2.14. Функция "Создание участка"
- 2.15. Удаление участка
- 2.16. Восстановление удаленного участок
- 2.17. Редактирование границ участка
- 2.18. Добавить организацию в справочник (функция изменить атрибуты)
  - 2.19. Найти участок на карте
  - 3. Модуль "Заявки"
  - 3.1.Просмотр списка заявок
- 4. Модуль "Отчеты"
  - 4.1. Просмотр списка сформированных отчетов
  - 4.2. Скачивание отчета
- 5. Модуль "Помощь"
  - 5.1 Просмотр видео в модуле "Помощь"
- 6. Возврат на главную страницу из любого модуля

# Описание системы и модулей

На данном сервисе хранится информация о земельных участках, их границах и дополнительных сведениях о них, связанных с сельским хозяйством.

Информация о земле сельскохозяйственного назначения загружена в сервис из следующих источников:

- 1. Реестр земельных участков сельскохозяйственного назначения из Росреестра в цифровом виде с границами и без;
- Реестр земельных участков сельскохозяйственного назначения из КУГИ частично в цифровом виде, частично на бумаге, который оцифровывается в рамках проекта;
- 3. Реестр земельных участков сельскохозяйственного назначения из КУМИ на бумаге, который оцифровывается в рамках проекта.

Также для участков представители муниципалитетов проставляют параметры (атрибуты):

1. Фактическая эксплуатация - используется/не используется;

2. Сложность ввода в эксплуатацию согласно утвержденным критериям - легко/трудно;

- 3. Вид земель выбор значения из справочника;
- 4. Вид культуры выбор значения из справочника;
- 5. Кто использует землю ввод значения;

6. Категория прав собственности - в собственности, арендуемые/временное пользование, без оформленных прав, земли физических лиц.

Для того, чтобы поддерживать информацию об участках сельскохозяйственного назначения в актуальном виде представители муниципалитетов имеют возможность редактировать данные по каждому из своих участков по мере их обновления. Для этого каждому муниципалитету выданы логин/пароль для входа в личный кабинет системы SOVHOZ.AI

- 1. *Модуль "Карта"* ключевой модуль платформы, решает ряд следующих задач:
- Просмотр доступной информации по участкам
- Изменение информации по участкам
- Поиск и фильтрация участков по набору критериев
- Создание отчетов
- Модуль "Заявки" позволяет просматривать заявки от инвесторов/фермеров на оформление свободного участка на территории муниципального образования, с указанием их контактной информации. С помощью этих данных необходимо связаться с потенциальным арендатором для дальнейших действий по участку.
- 3. *Модуль "Отчеты"* позволяет формировать отчеты по установленной форме для отчетности перед областными/федеральными структурами.
- 4. *Модуль "Помощь*" позволяет получать информацию по интересующим вопросам (в работе).

# 1. Авторизация (личный кабинет вход/выход)

- 1. Пройдите по ссылке в систему Sovhoz.AI
- 2. Введите логин, пароль (переданный Вам администратором платформы) и нажмите кнопку "Войти":

| <b>SOVHOZ.AI</b><br>цифровое сельское хозяйство                                       |
|---------------------------------------------------------------------------------------|
| <b>Войти в личный кабинет</b><br>Введите логин и пароль<br>для входа в личный кабинет |
| Логин                                                                                 |
| Пароль                                                                                |
| Войти                                                                                 |

- Если пользователь не имеет личного логина и пароля, ему необходимо обратиться к администратору платформы для их получения.
- 3. Система отобразит Вам главную страницу:

| Пифровое сельское                                   |                                                                                                    |                                                                                                    |                                                                                                    |                                                                                                    |                                                                                                    |                                                                                                    |                                                                                                    |                                                                                                    |
|-----------------------------------------------------|----------------------------------------------------------------------------------------------------|----------------------------------------------------------------------------------------------------|----------------------------------------------------------------------------------------------------|----------------------------------------------------------------------------------------------------|----------------------------------------------------------------------------------------------------|----------------------------------------------------------------------------------------------------|----------------------------------------------------------------------------------------------------|----------------------------------------------------------------------------------------------------|
| хозяйство                                           | Карта                                                                                                    |                                                                                                    | Участки<br>без границ                                                                                                    | (°°)                                                                                                    | на провекру                                                                                                    | ٩)                                                                                                    |                                                                                                    |                                                                                                    |
| Андропов Сергей Викторович                          | Перейти >                                                                                                    |                                                                                                    | Перейти >                                                                                                    |                                                                                                    | Перейти >                                                                                                    |                                                                                                    |                                                                                                    |                                                                                                    |
| Email@mail.com<br>Анжеро-Судженский городской округ | Заявки                                                                                                    | D                                                                                                    | Анкеты<br>фермеров                                                                                                    |                                                                                                    | Отчеты                                                                                                    | Ð                                                                                                    |                                                                                                    |                                                                                                    |
|                                                     | Перейти >                                                                                                    |                                                                                                    | Перейти >                                                                                                    |                                                                                                    | Перейти >                                                                                                    |                                                                                                    |                                                                                                    |                                                                                                    |
|                                                     | События                                                                                                    | (İ                                                                                                    | Помощь                                                                                                    | ?                                                                                                    | Техническая поддержка:<br>support@sovhoz.ai                                                                                                    |                                                                                                    |                                                                                                    |                                                                                                    |
|                                                     | Цифровое сельское<br>хозяйство<br>Андропов Сергей Викторович<br>Епиligmail.com<br>Анжеро-Судженский городской округ | Цифровое сельское<br>созяйство<br>Андропое Сергей Викторович<br>Етайарана<br>Анжеро-Судженский городскай округ<br>Ванжеро-Судженский городскай округ | Цифровое сельское<br>хозяйство         Карта         Палания           Андропов Сергей Викторович         Палания         Палания           Етанійризай.com<br>Анжеро-будженский городской округ         Заявки         Палания           Парания         Палания         Палания           События         Далания         Далания | Цифровое сельское<br>хозяйство         Карта         СП         Участии<br>без границ           Андропов Сергей Викторович         Пренти Э         Перети Э           Елийдонало Соргей Викторович         Вренти Э         Вренти Э           Ванакоро-будинеский городской округ         Заваки         Ср         Анкоты<br>ференорова           Перети Э         Перети Э         Вренти Э         Вренти Э           События         СД         Помощь | Цифровое сельское<br>хозяйство         Карта         Ш         Участии<br>без траниц         С           Андропов Сергей Викторович<br>Етлайблай.com<br>Анжеро-Судиенский городской округ         Верейтик э         Верейтик э         Верейтик э           Валавски         С         Верейтик э         Верейтик э         Верейтик э           Верейтик э         Верейтик э         Верейтик э         Верейтик э         С           Событтия         Д         Помощь         ?         ? | Цифровое сельское<br>хозяйство         Карта         П         Участки<br>без траниц         С         Участки<br>на провекру         Участки<br>на провекру         Участки<br>на провекру         Участки<br>на провекру         Участки<br>на провекру         Участки<br>на провекру         Участки<br>на провекру         Участки<br>на провекру         Участки<br>на провекру         Участки<br>на провекру         Участки<br>на провекру         Участки<br>на провекру         Участки<br>на провекру         Отчети         Отчети< | Цифровое сельское<br>хозяйство         Карта         Ш         Участки<br>без границ         Ф         Участки<br>на провекру         Г           Андропов Сергей Викторович         Перейти 3         Перейти 3         Перейт | Lindpobase centackoe       Kapra       Image: Construction       Yeaction       Yea |

- 4. Вы можете перейти в необходимый модуль с помощью панели навигации
- Если вы считаете, что вам не хватает каких-то прав обратитесь к администратору платформы.
- 5. Для Выхода из личного кабинета нажмите кнопку "Меню"

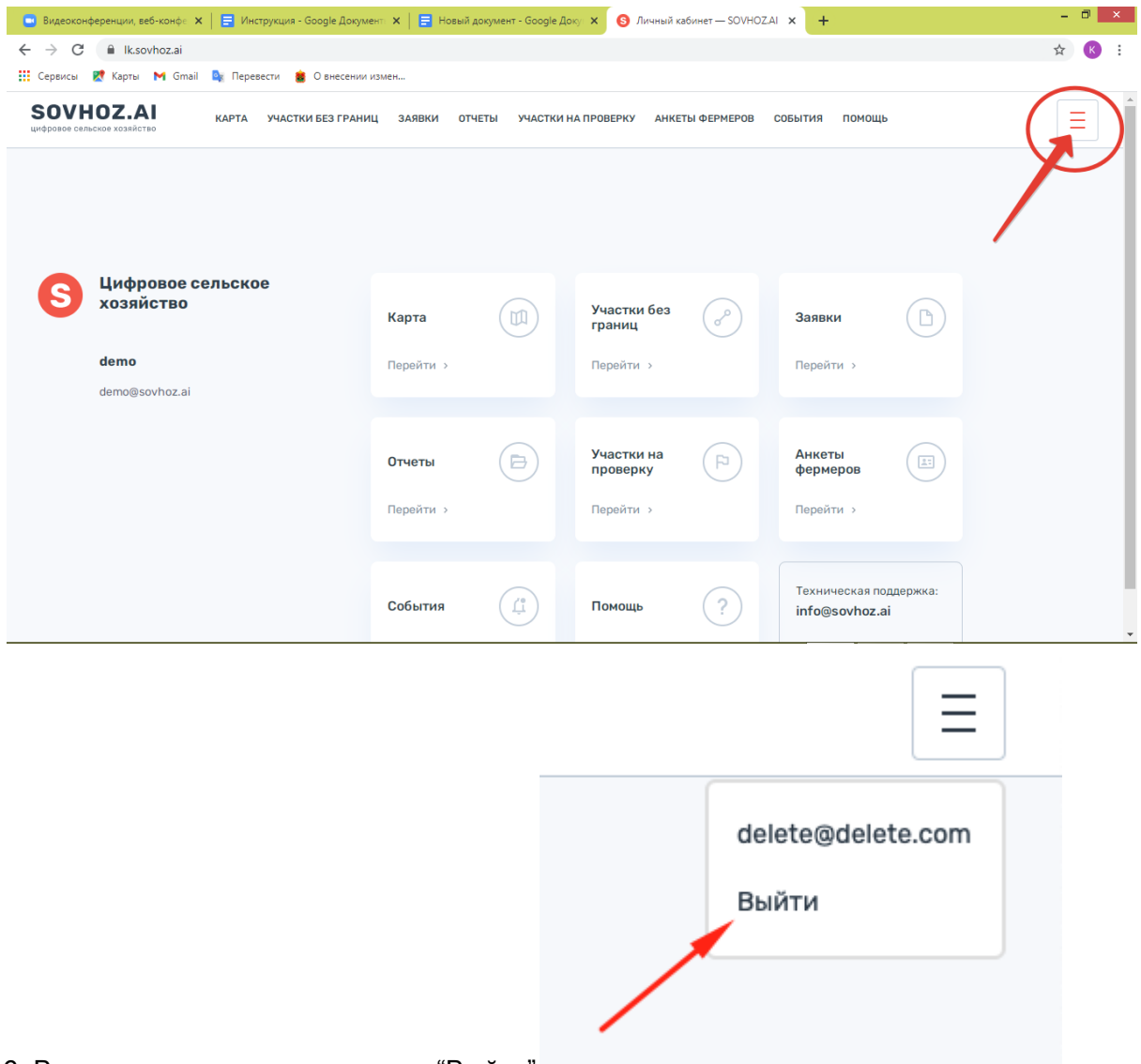

6. В всплывающем окне нажмите "Выйти"

# 2. Модуль "Карта"

SOVHOZ.AI Ξ КАРТА УЧАСТКИ БЕЗ ГРАНИЦ ЗАЯВКИ ОТЧЕТЫ УЧАСТКИ НА ПРОВЕРКУ АНКЕТЫ ФЕРМЕРОВ СОБЫТИЯ ПОМОЩЬ Цифровое сельское хозяйство Участки без (四) ᡴ Карта Заявки границ демонстрация Перейти > Перейти > Перейти > demo@sovhoz.ai Участки на Анкеты Отчеты проверку фермеров Перейти > Перейти Перейти Техническая поддержка (?) События Помощь info@sovhoz.ai © SOVHOZ.AI. 2021 Перейти > Перейти > https://lk.sovhoz.ai/map Или нажмите на главной панели раздел "Карта" SOVHOZ.AI КАРТА УЧАСТКИ БЕЗ ГРАНИЦ ЗАЯВКИ ОТЧЕТЫ УЧАСТКИ НА ПРОВЕРКУ АНКЕТЫ ФЕРМЕРОВ СОБЫТИЯ ПОМОЩЬ Ξ Цифровое сельское хозяйство Участки без ( D Карта Ш Заявки границ демонстрация Перейти > Перей Перейти > demo@sovhoz.ai Анкеты Участки на Отчеты (8 проверку фермеров Перейти Перейти 🔅 Перейти > Техническая поддержка ? События Помощь info@sovhoz.ai © SOVHOZ.AI. 2021r Перейти > Перейти > https://lk.sovhoz.ai/map

Для перехода в модуль Карта нажмите в панеле навигации "Карта"

#### 2.1. Просмотр модуля "Карта".

Данный модуль включает в себя:

- а. Карта с участками;
- b. Блок фильтрации с доступными фильтрами;
- с. Кнопки выбора разделов в блоке: Поиск / Отчеты;
- d. Блок выбора дополнительных слоев;
- е. Блок легенды;
- f. Кнопки масштабирования карты: Приблизить / Отдалить;
- g. Кнопка выбора типа карты: Схема / Спутник / Гибрид;
- h. Кнопка инструмента "Линейка".

#### 2.2. Использование фильтра

Для фильтрации участков:

- 1.Выберите или введите значение в поле фильтра;
- 2. Нажмите "Поиск"

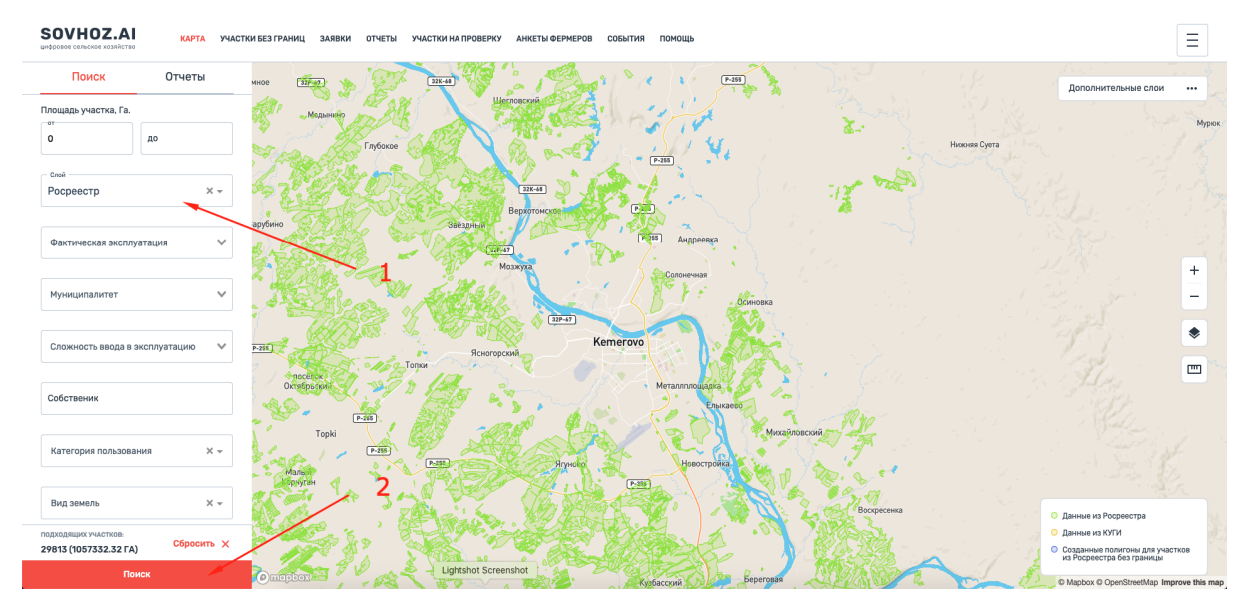

3. Система отобразит участки на карте с учетом фильтра.

# 2.3.Сброс заданных параметров фильтра

Для сброса одного значения в фильтре нажмите "крест" напротив значения в фильтре:

| — M | униципалитет                                                                                                    |                  |
|-----|----------------------------------------------------------------------------------------------------|------------------|
|     | , man and a second second second second second second second second second second second second second second s | $\mathbf{\circ}$ |
| К   | Оргинский                                                                                                    | (×)~             |
|     | -                                                                                                    | $\sim$           |

Для сброса всех значений нажмите кнопку "Сбросить":

| Поиск Отч                                     | еты            |
|-----------------------------------------------|----------------|
| Фактическая эксплуатация                      | ~              |
| Муниципалитет                                 | ~              |
| Сложность ввода в эксплуатац                  | ию 🗸           |
| Собственик                                    |                |
| Категория пользования                         | X <del>-</del> |
| Вид земель                                    | X <del>-</del> |
| Вид культур                                   | X •            |
| Категория прав собственности                  | ×-             |
| подходящих участков:<br>29813 (1057332 32 ГА) | росить 🗙       |
| Поиск                                         |                |

2.4. Просмотр подробной информации об участке Для просмотра подробной информации об участке:

- 1. Выберите и нажмите на участок
- 2. Система отобразит блок подробной информации об участке:

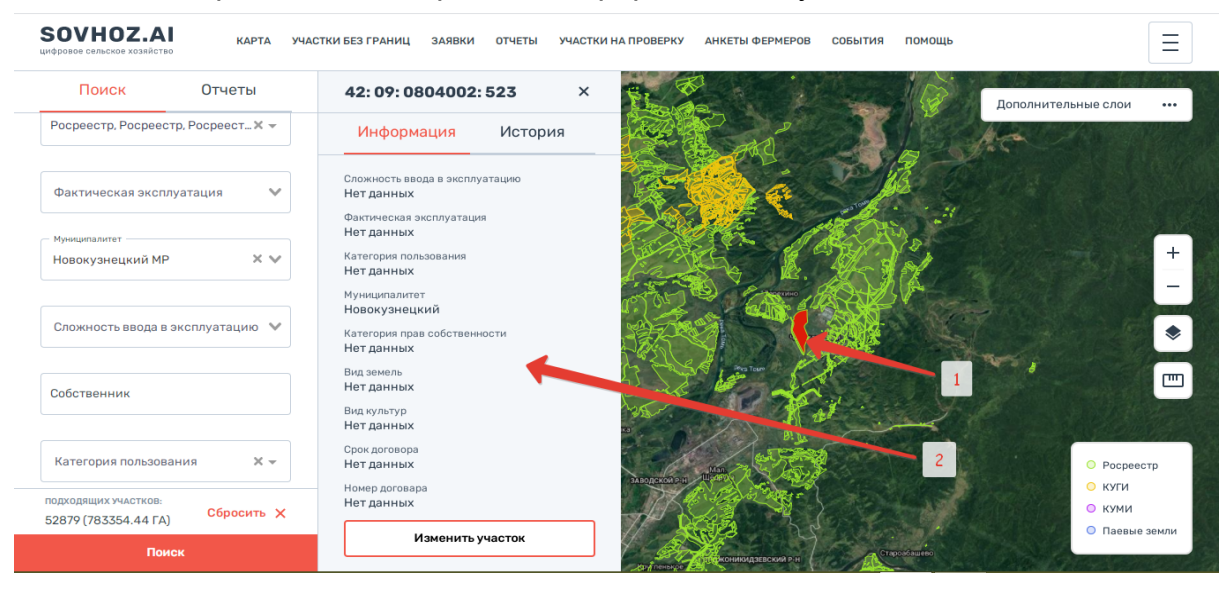

# 2.5. Просмотр истории изменений данных по участку

#### 1. Нажмите на кнопку "История" в блоке информации:

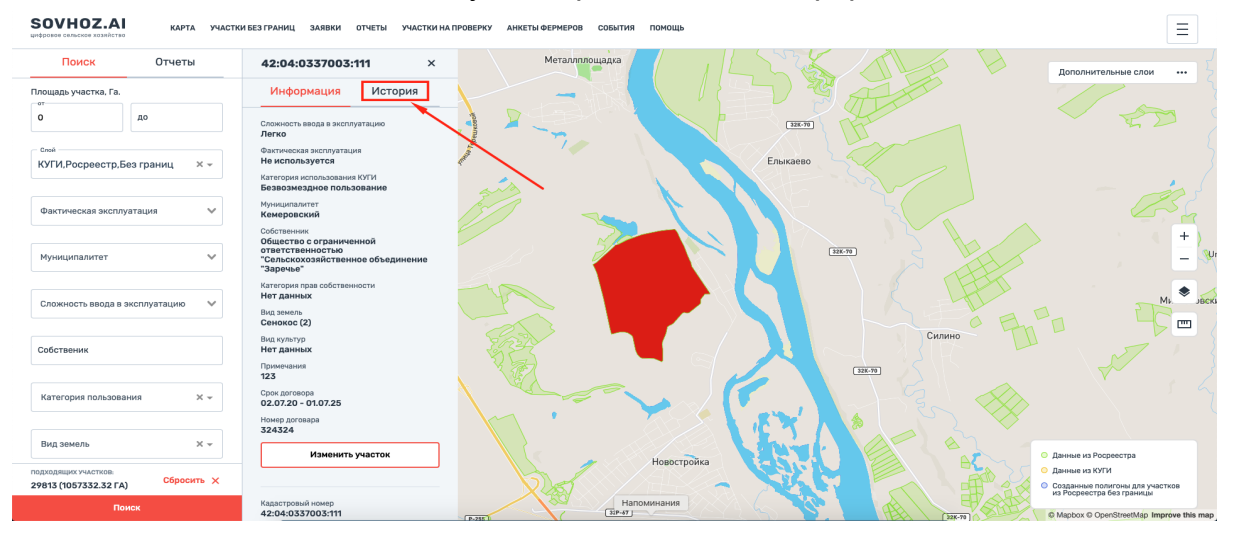

#### 2. Система отобразит историю изменений участка:

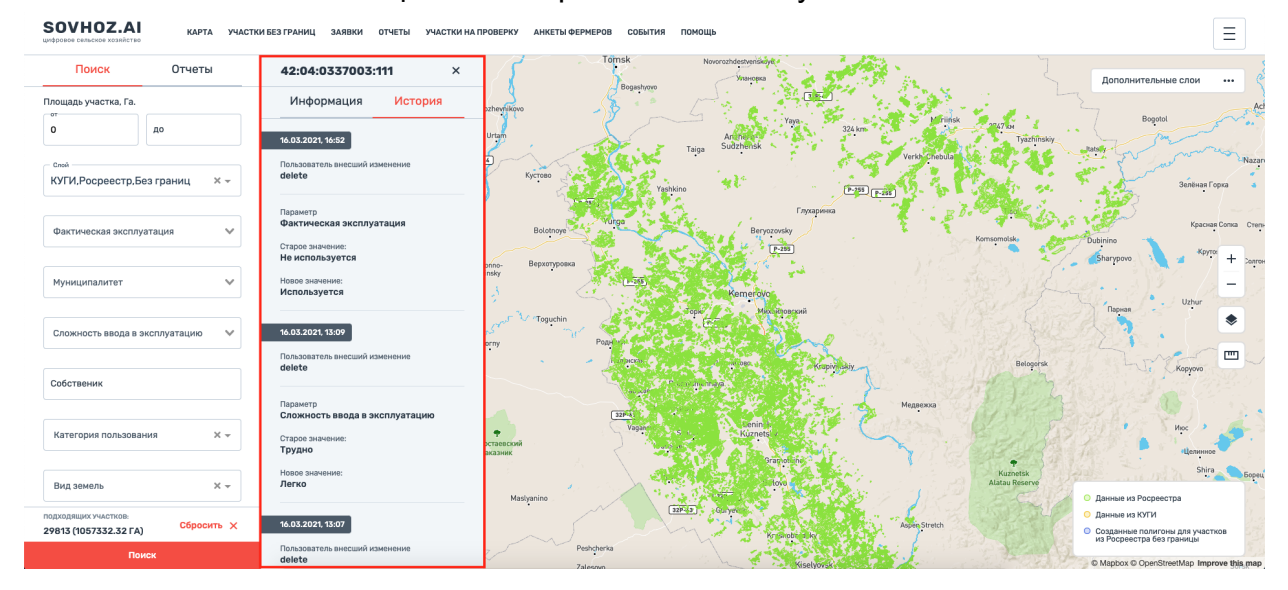

## 2.6.Изменение дополнительных данных (атрибутов) участка

- Для изменения дополнительных атрибутов участка:
- 1. Нажмите кнопку "Изменить участок" в блоке информации:

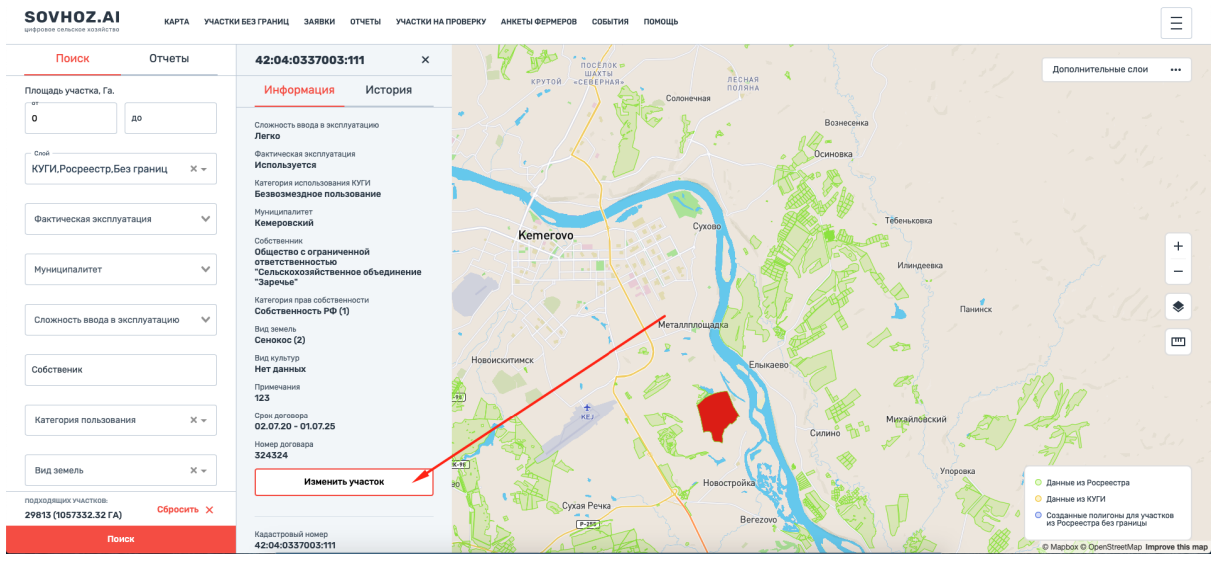

2. Система отобразит модульное окно для изменения атрибутов:

| КАРТА УЧАСТИ<br>инфроме сельскее холяйство<br>ПОИСК ОТЧЕТЫ | КИ БЕЗ ГРАНИЦ ЗАЯВКИ ОТЧЕТЫ УЧАСТКИ НА ПР<br>42:04:0337003:111 ×                              | роверку анкеты фермеров события пом                | ющь         |  | Ξ |
|------------------------------------------------------------|-----------------------------------------------------------------------------------------------|----------------------------------------------------|-------------|--|---|
|                                                            |                                                                                               |                                                    |             |  |   |
| О                                                          |                                                                                               | Изменить информацию                                | ×           |  |   |
| ской<br>КУГИ.Росреестр.Без границ × -                      | Фактическая аксплуатация<br>Используется                                                      | Собственность РФ (1)                               | ×v          |  |   |
|                                                            | Категория использования КУТИ<br>Безвозмездное пользование                                     | Примечание<br>Старые земли                         |             |  |   |
|                                                            | муниципалитет<br>Кемеровский<br>Собственник                                                   |                                                    |             |  |   |
|                                                            | Общество с ограниченной<br>ответственностью<br>"Сельскохозяйственное объединение<br>"Заречье" | Категория пользования<br>Безвозмездное пользование | ו           |  |   |
|                                                            | Категория прав собственности<br>Собственность РФ (1)                                          | Berosop                                            | E. E. B.    |  |   |
|                                                            |                                                                                               | 112347733                                          |             |  |   |
|                                                            | вид культур<br>Нет данных<br>Примечания                                                       | Срок действия<br>02.07.20 - 01.07.25               | LIKA (BO    |  |   |
|                                                            |                                                                                               |                                                    |             |  |   |
|                                                            | Номер договара<br>324324                                                                      | Подтвердить                                        | N_N         |  |   |
|                                                            | Изменить участок                                                                              |                                                    | Новостройка |  |   |
| подходящих участков.<br>29813 (1057332.32 ГА) Сбросить ×   |                                                                                               |                                                    |             |  |   |
|                                                            |                                                                                               |                                                    |             |  |   |

 Далее выбираете значения для параметров и нажимаете кнопку "Подтвердить"

#### 2.7. Выгрузка отчетов

Для выгрузки отчета:

1. Нажмите на кнопку "Отчеты"

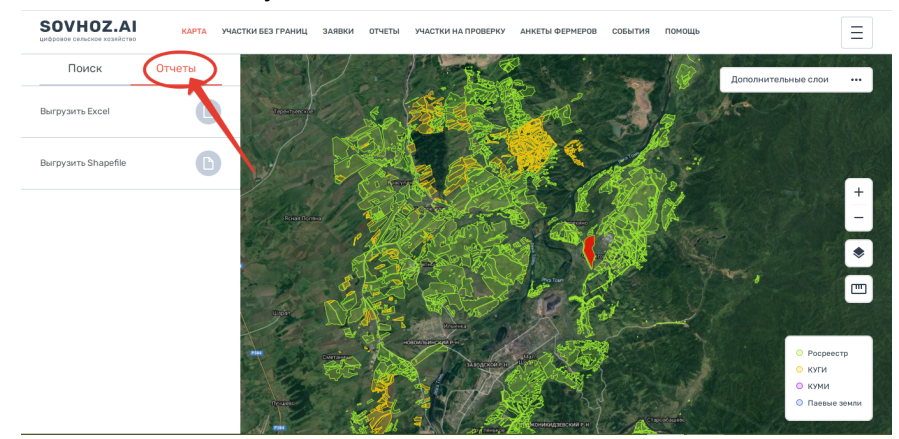

- 2. Система отобразит список отчетов доступных для формирования;
- 3. Выбираете отчет и нажимаете на него:

SOVHOZ.AI ГКИ БЕЗ ГРАНИЦ ЗАЯВКИ ОТЧЕТЫ

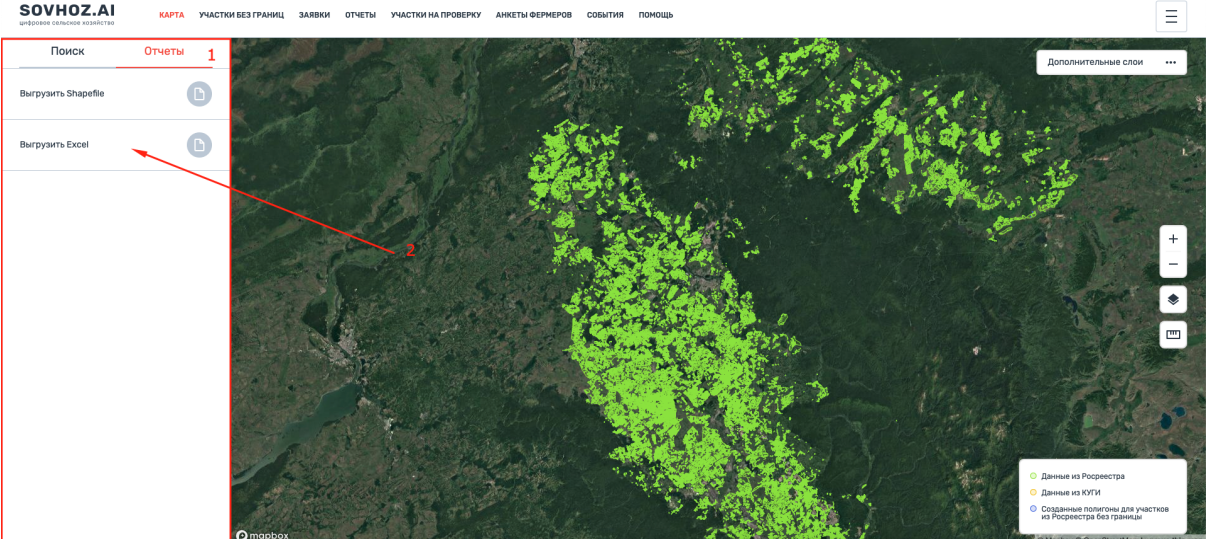

4. Система формирует выбранный отчет в модуль "Отчеты":

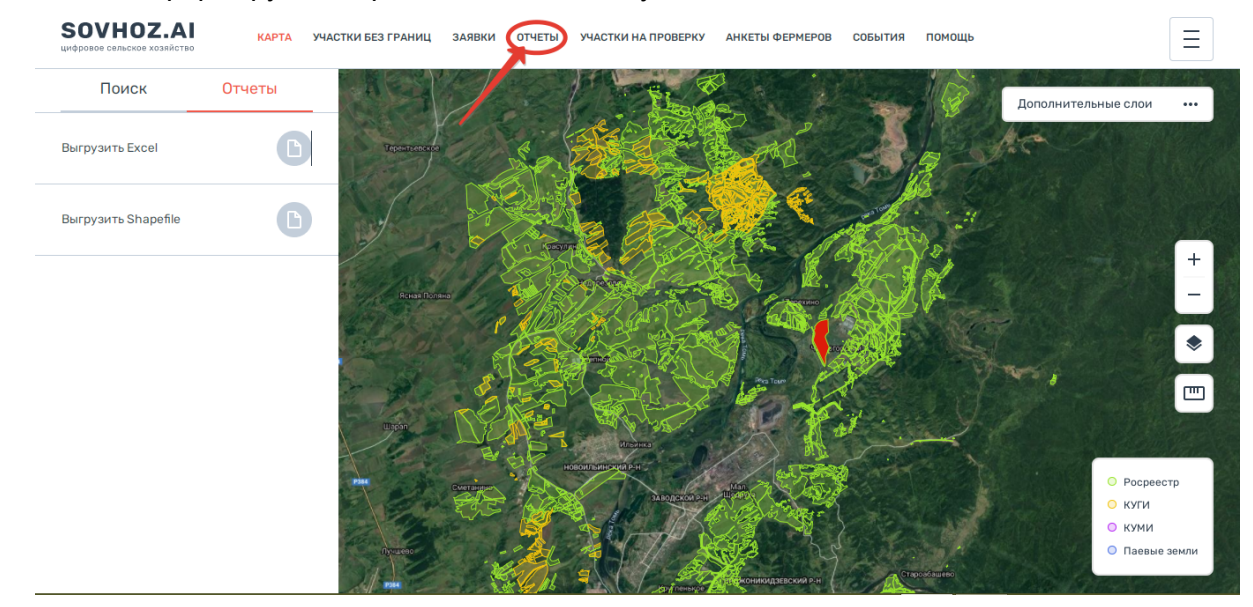

## 2.8. Отображение дополнительных слоев

Для отображения дополнительных слоев:

1. Нажмите на кнопку "Дополнительные слои":

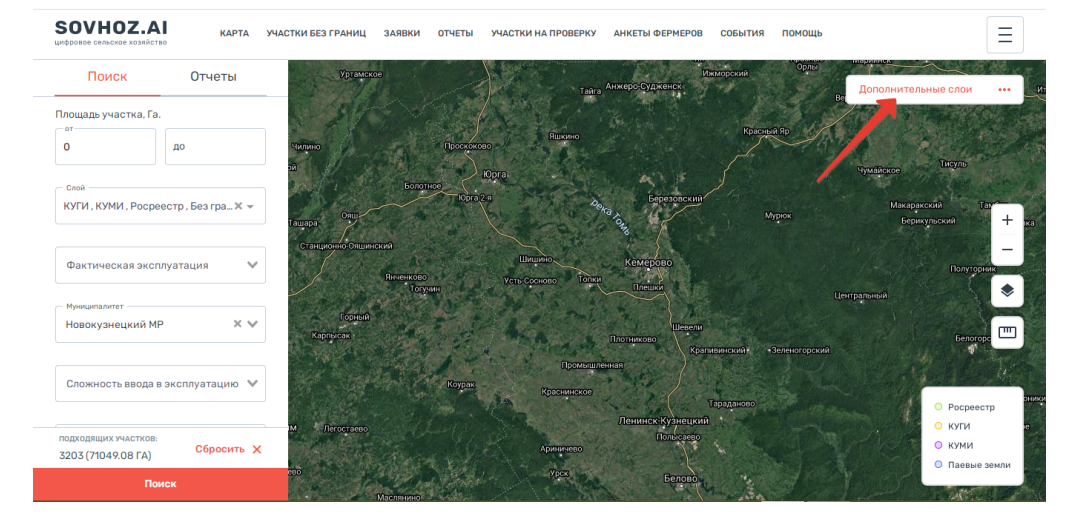

## 2. Выберите слои для отображения:

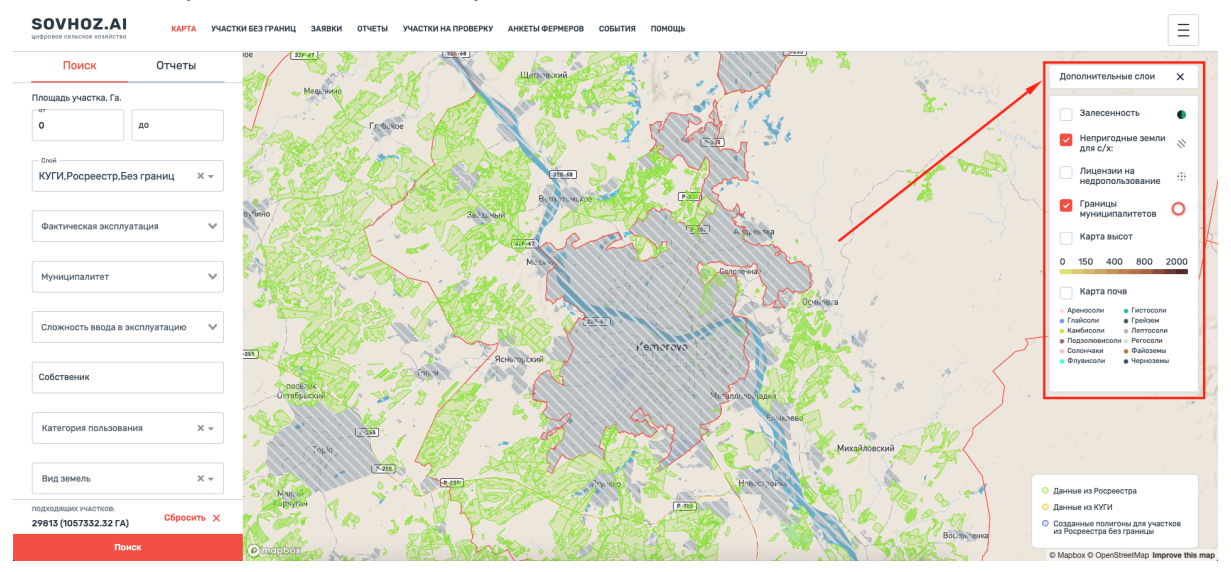

3. Система отобразит выбранные слои.

#### 2.9. Использование инструмента "Линейка"

Для использования линейки:

- 1. Нажмите на иконку линейки
- 2. Одиночным щелчком указать точки на карте:

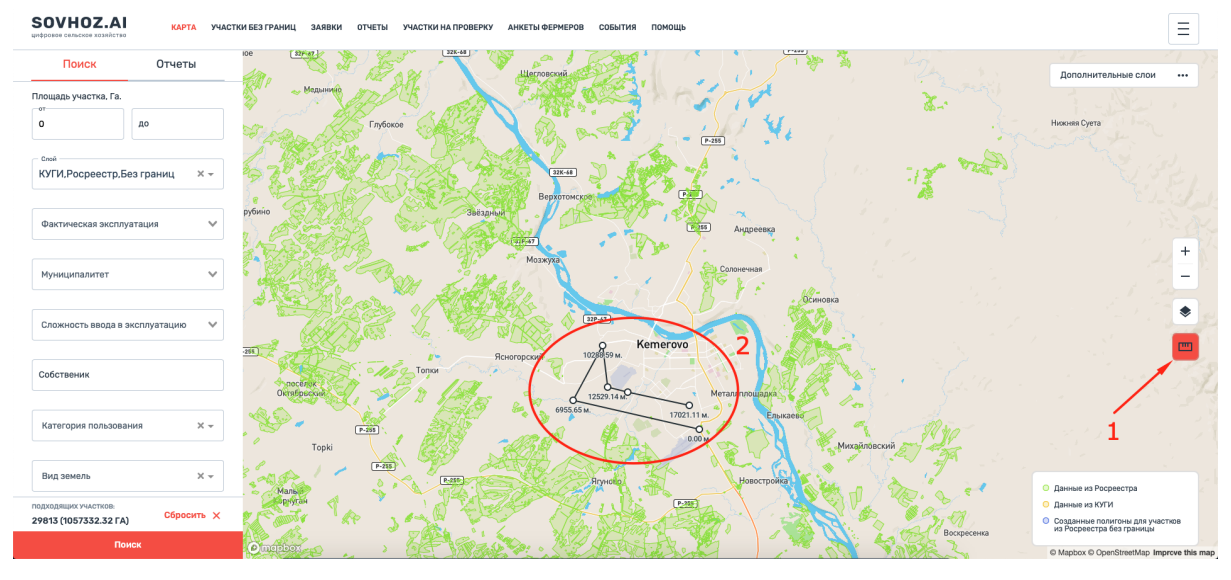

## 2.10. Выбор типа карты

Для выбора типа карты:

- 1. Нажмите на иконку "Тип карты"
- 2. Выбрать тип

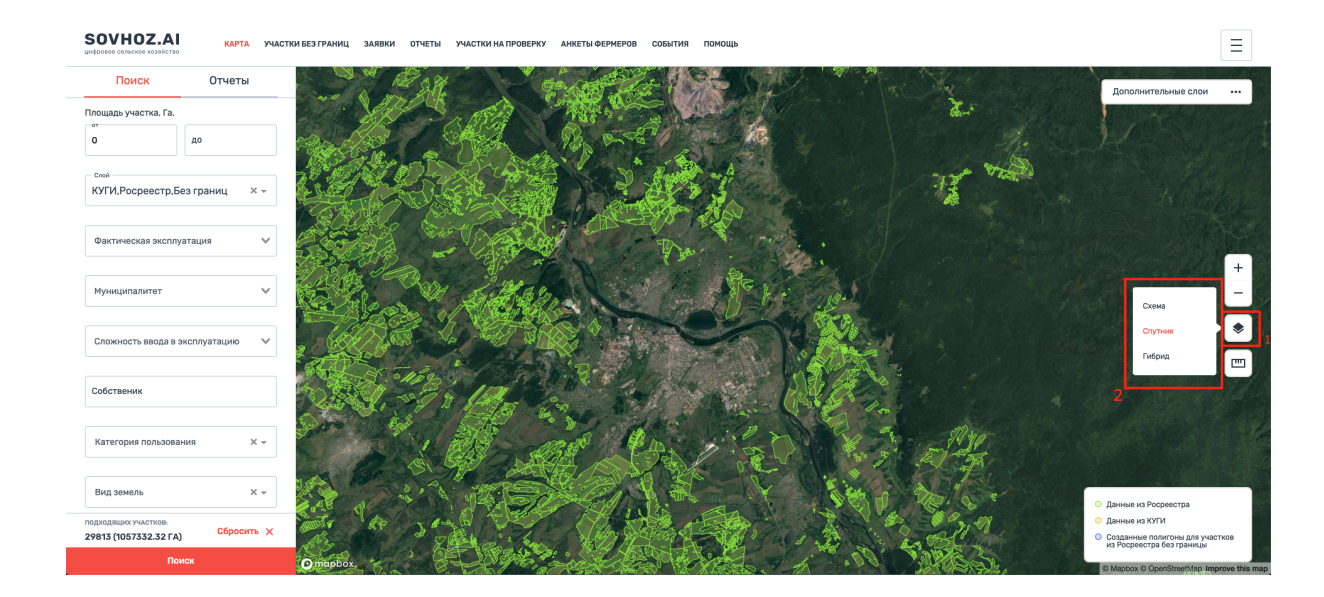

2.11. Управление масштабом карты

Для изменения масштаба карты:

- 1. Для увеличения масштаба карты нажать кнопку "+" или прокрутить колесо мыши вверх;
- 2. Для уменьшения масштаба карты нажать кнопку "-" или прокрутить колесо мыши вниз;

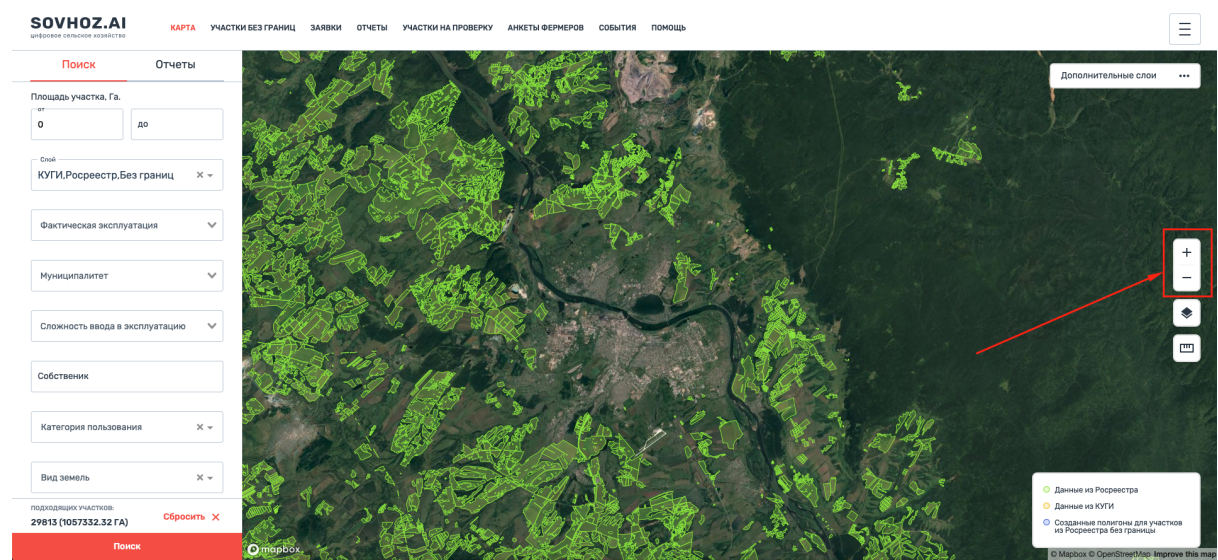

#### 2.12 Массовое редактирование участков

Для редактирования сразу нескольких участков с одинаковыми данными (атрибутами) Вы можете воспользоваться специальной кнопкой на экране карты

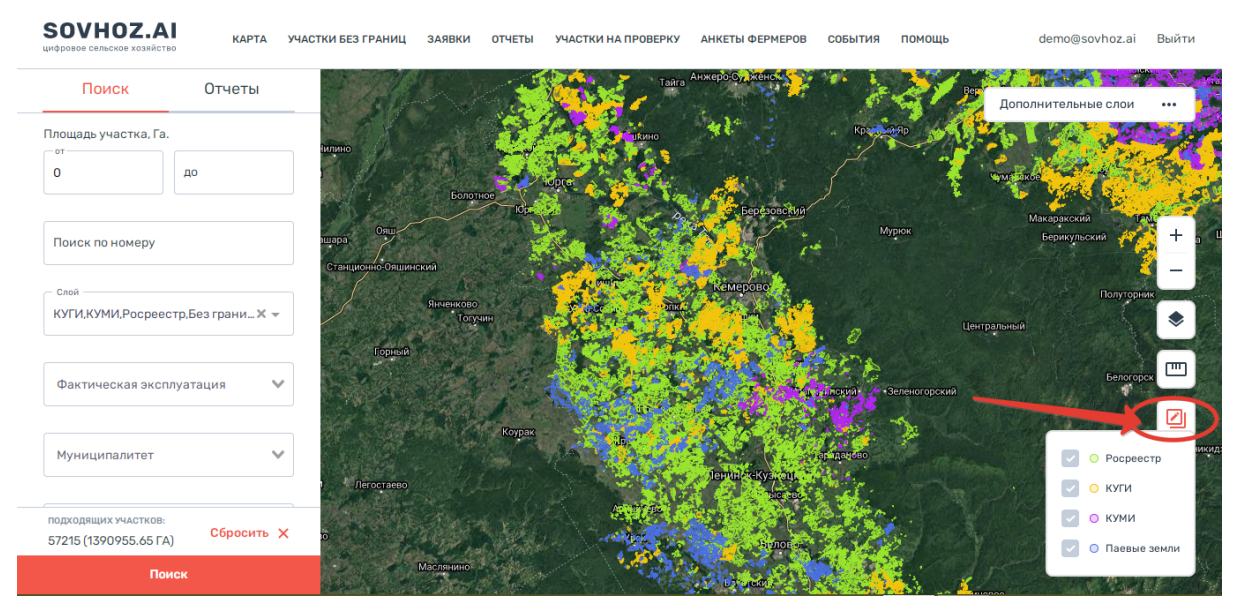

Далее выбираете нужные участки нажимая на них левой кнопкой мыши

| Перечень доступных операций ×                               | бинет — SOVHOZ.AI × +                                                                                    |                                | • - <sup>•</sup> ×                                                                                                    |
|-------------------------------------------------------------|----------------------------------------------------------------------------------------------------|--------------------------------|----------------------------------------------------------------------------------------------------|
| ← → C                                                       |                                                                                                    |                                | or 🕁 K 🗄                                                                                                    |
| 🏥 Сервисы Ҟ Карты M Gmail 🔤 Перевести                       | 😸 О внесении измен                                                                                       |                                |                                                                                                    |
| <b>SOVHOZ.AI</b><br>ичеровое сельское хозяйство КАРТА УЧАСТ | КИ БЕЗ ГРАНИЦ ЗАЯВКИ ОТЧЕТЫ УЧАСТКИ НА П                                                                 | РОВЕРКУ АНКЕТЫ ФЕРМЕРОВ СОБЫТИ | я помощь demo@sovhoz.ai Выйти                                                                                                    |
| Поиск Отчеты                                                | Редактируемые участки                                                                                    | як раза                        | Дополнительные слои                                                                                                    |
| Площадь участка, Га.<br>от<br>О до                          | 42:04:0325002:27 - 0 Γa<br>42:04:0325001:89 - 0 Γa<br>42:04:0325001:90 - 0 Γa<br>42:04:0325002:28 - 0 Γa | Anospaka<br>Sys. Seas          | Crume 1                                                                                                    |
| Поиск по номеру                                             | 42:04:0325001:91 - 0 Га<br>Участков: 5<br>Общая площадь: 0.00 Га                                         | Equation (                     | +<br>Becepe                                                                                                    |
| КУГИ,КУМИ,Росреестр,Без грани 🗶 👻                           | Изменить участки                                                                                         |                                |                                                                                                    |
| Фактическая эксплуатация 🛛 💙                                |                                                                                                    |                                | Reportional Control Control Co |
| Муниципалитет 🗸 🗸                                           |                                                                                                    |                                | <ul> <li>О Росреестр</li> <li>О куги</li> </ul>                                                                                                    |
| подходящих участков:<br>57215 (1390955.65 ГА) Сбросить 🗙    |                                                                                                    |                                | 🕑 О КУМИ                                                                                                    |
| Поиск                                                       |                                                                                                    | CRO CALLER                     | Сара                                                                                                    |

## Далее нажимаете на кнопку "Изменить участки" и вносите необходимые данные

| Поиск               | Отчеты             | Редактируемые участки                 |          | P-255         | Елыкаево |           | · · 🔬               | )<br>) |
|---------------------|--------------------|---------------------------------------|----------|---------------|----------|-----------|---------------------|--------|
|                     |                    |                                       |          | 1. l >        |          |           | Дополнительные слои |        |
| ощадь участка, Га   | а.                 | 42:04:0325002:27 - 0 Га               |          |               |          | Page 1    | A NO HONO           | ~      |
| )                   | до                 | 42:04:0325001:89 - 0 Га               | 3        | A Real        | 4        | Силино    |                     | 4      |
|                     |                    | 42:04:0325001:90 - 0 Га               |          | Асво          | тройка   |           | Viopopse II         | 5      |
|                     |                    | 42:04:0325002:28 - 0 Га               | A Deyx   | Речка ран     | Rent S   | VC H      | With S              | 2      |
| Поиск по номеру     |                    | 42:04:0325001:91 - 0 Га               | 3' 105   | - A. S.       | Lebergio |           |                     | 1      |
|                     |                    | Участков: 5<br>Общая площаль: 0.00 Га | 35       |               | 1 22     |           | C Berley            |        |
| Слой                |                    |                                       | - E Sten | ингра         |          |           | C A MARKEN          |        |
| КУГИ,КУМИ,Росрее    | естр,Без грани 🗙 👻 | Изменить участки                      | A Star & | Teses.        | 15       | 1 - 1 - 1 | 11/2 A              | J.     |
|                     |                    |                                       | THE STAR |               | the      | Смолине   | NY 15 4             |        |
| <b>.</b>            |                    |                                       |          |               | K K      | Стар      | червово             | 2      |
| Фактическая экс     | плуатация 🖤        |                                       |          | - Composition | 1 John - |           | A STORA             | 1      |
|                     |                    |                                       |          | Aradace (Ara) | 8-0P1    | еретовая  | 1 bear              | 2      |
| Муниципалитет       | ~                  |                                       |          |               | THE A    |           |                     | есто   |
|                     |                    |                                       | ERA      | NCK SS        | Sel.     |           |                     | ,orp   |
|                     |                    |                                       | 1.17     | 4189          |          | 4.15      | 🕀 🥖                 |        |
| 10ДХОДЯЩИХ УЧАСТКОВ | . Сбросить Х       |                                       |          |               |          | B. Co     | 🦉 🎻 🔽 о куми        |        |
| 57215 (1390955.65 F | A)                 |                                       | 1500     | SE SE         | XX       | tillande  | 📃 💽 Паевы           | e 36   |

## 2.13. Атрибут "Статус проверки" участка

Данный атрибут помогает выявить пропущенные участки в ходе проверки полигонов, а также проверить корректность внесенной информации.

Для того, чтобы воспользоваться данной функцией выберите необходимый участок, нажмите на него, в окне с информацией об участке выберите кнопку "Статус проверки"

| Поиск по номеру                          | Информация История                                                  | A CALL CALL CALL CALL CALL CALL CALL CA                                                                                                    |
|------------------------------------------|---------------------------------------------------------------------|----------------------------------------------------------------------------------------------------|
| Слой<br>КУГИ,КУМИ,Росреестр,Паевые з 🗶 💌 | Категория прав собственности<br>Частная собственность<br>Вид земель |                                                                                                    |
|                                          | Нет данных<br>Вид культур<br>Нет данных                             |                                                                                                    |
| Категория прав собственности 🗙 💌         | Срок договора<br>Нет данных                                         |                                                                                                    |
| Фактическая эксплуатация 🛛 👻             | номер договора<br>Нет данных<br>Фактический пользователь участка    |                                                                                                    |
| Муниципалитет                            | не гданных<br>Старие ест<br>Участок не проверен                     |                                                                                                    |
| Сложность ввода в эксплуатацию 💉         | Статус проверки                                                     | Салана Салана Сал                                                                                                    |
| Coferrouww                               | Изменить участок                                                    | <ul> <li>сплато</li> <li>сплато</li></ul> |

Далее в появившемся окне выбираете нужное значение

|                                        | История                       |   |   |  |
|----------------------------------------|-------------------------------|---|---|--|
| Собственность субъек                   |                               |   |   |  |
| Вид земель<br>Нет данных               | Статус проверки               |   | × |  |
| Вид культур<br>Нет данных              |                               |   |   |  |
| Срок договора<br>Нет данных            | Статус проверки               |   | ^ |  |
| Номер договора<br>Нет данных           | Участок проверен, данные верн | ю |   |  |
| Фактический пользовател<br>Нет данных  | Данные не верны               |   |   |  |
| Статус проверки<br>Участок не проверен |                               |   |   |  |
| Статус пр                              | Подтвердить                   |   |   |  |
| Изменить у                             | насток                        |   |   |  |
| Удалить уч                             | асток                         |   |   |  |

! Важно ! Если по выбранному участку Вы выбираете значение "Данные не верны", то появится **обязательное к заполнению** окно "комментарий"

| мация                         | История                            | the is the second | the of the state |
|-------------------------------|------------------------------------|-------------------|------------------|
| ость субъек                   | Статус проверки                    | ×                 | and the second   |
| c<br>þa                       | Статус проверки<br>Данные не верны | ×                 | 7.7              |
| ∽<br>ора<br><<br>∟пользовател | Комментарий к данным               |                   |                  |
| рки<br>проверен               |                                    |                   |                  |
| Статус пр                     | Подтвердить                        |                   | Sec.             |
| Изменить уч                   | насток                             |                   | N Pres           |

После выбора необходимого значения нажимаете кнопку "Подтвердить". Статус сохраняется.

| энность субъек<br>ль<br>ных                 | Статус проверки                        | ×   |      |
|---------------------------------------------|----------------------------------------|-----|------|
| тур<br>ных<br>овора<br>ных                  | Статус проверки<br>Участок не проверен | × ¥ |      |
| іговора<br>Іных<br>экий пользовател<br>Іных |                                        |     |      |
| роверки<br>а не проверен<br>Статус пр       | Подтвердить                            |     |      |
| Изменить уча                                | асток                                  |     | We l |

#### 2.14. Функция "Создание участка"

Данная функция позволяет создавать новые полигоны на карте в системе.

Чтобы воспользоваться этой функцией выберите на экране справа кнопку "Создание участка"

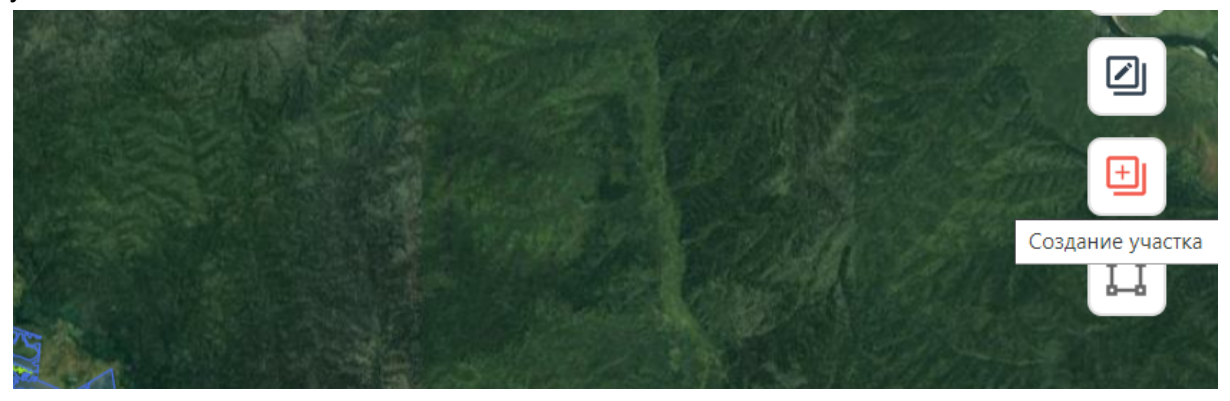

Далее в появившемся окне выбираете кнопку "Редактировать" (Карандаш)

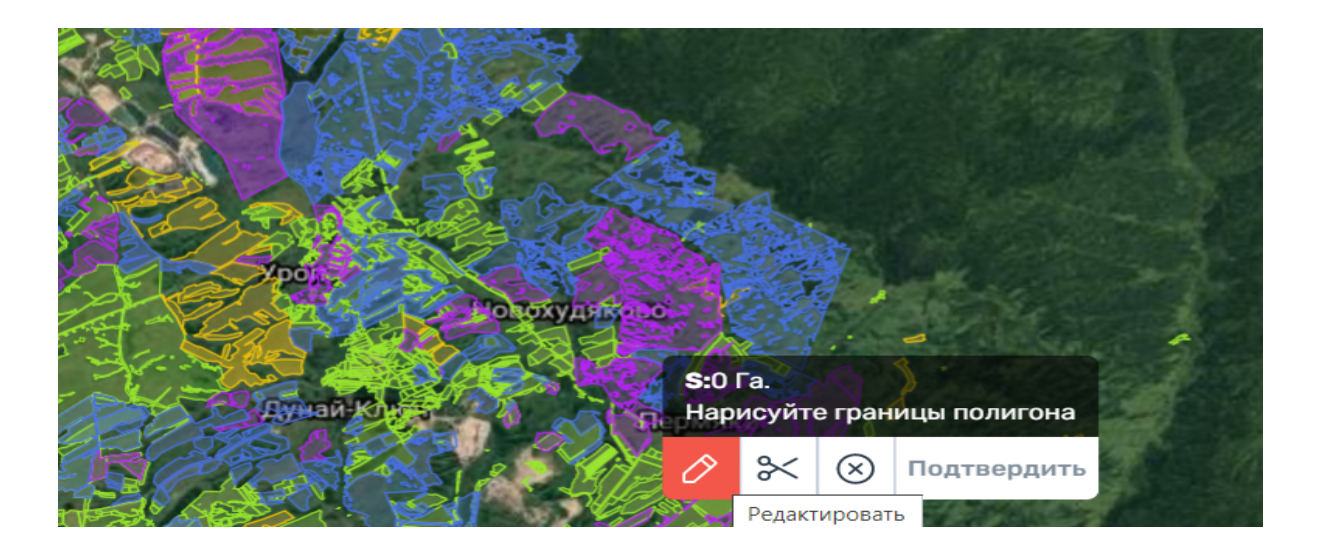

Далее по точкам отрисовываете нужный полигон, обязательно делать фигуру замкнутой, то есть стартовая и финальная точка должны совпадать.

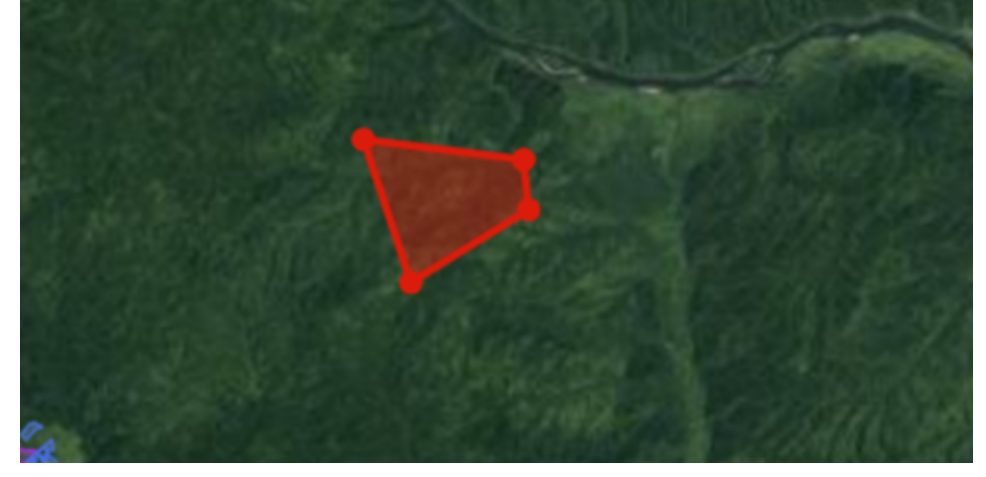

Затем в маленьком окне нажимаем кнопку Подтвердить, после чего появится следующее окно

| Муниципалитет <ul> <li>Муниципалитет</li> <li>Слой</li> <li>Номер участка</li> <li>Присвоить номер автоматически</li> </ul> | C | оздание участка       |          | × |  |
|----------------------------------------------------------------------------------------------------|---|-----------------------|----------|---|--|
| Слой  Комер участка Присвоить номер автоматически                                                                           |   | Муниципалитет         |          | ~ |  |
| Номер участка Присвоить номер автоматически                                                                                 |   | Слой                  |          | ~ |  |
| Присвоить номер автоматически                                                                                               |   | Номер участка         |          |   |  |
|                                                                                                    |   | Присвоить номер автом | атически |   |  |

В этом окне выбираете Базовые атрибуты "Муниципалитет", "Слой" и присвоить номер участка автоматически, после чего нажимаете кнопку "Подтвердить".

Участок создан.

Если Вы неверно отрисовали Полигон можете нажать кнопку "Удалить" на панели редактирования

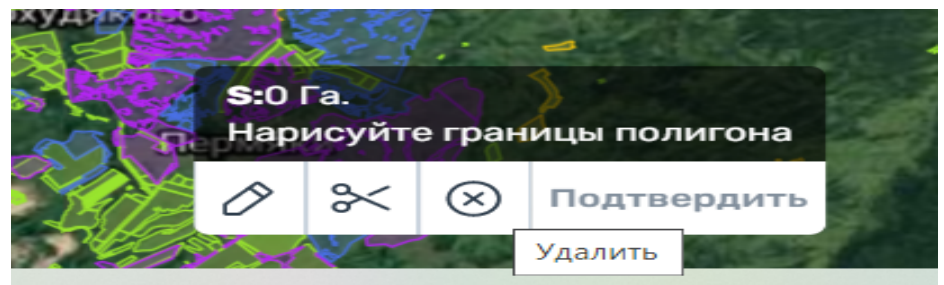

Участок будет удален.

#### 2.15. Удаление участка

Эта функция предназначена для удаления земельных участков, которые были переведены из земель сельскохозяйственного назначения в другую категорию земель, а также для удаления участков, созданных пользователями ошибочно либо с неверными границами.

Выберите участок, который нужно удалить и нажмите на него на карте.

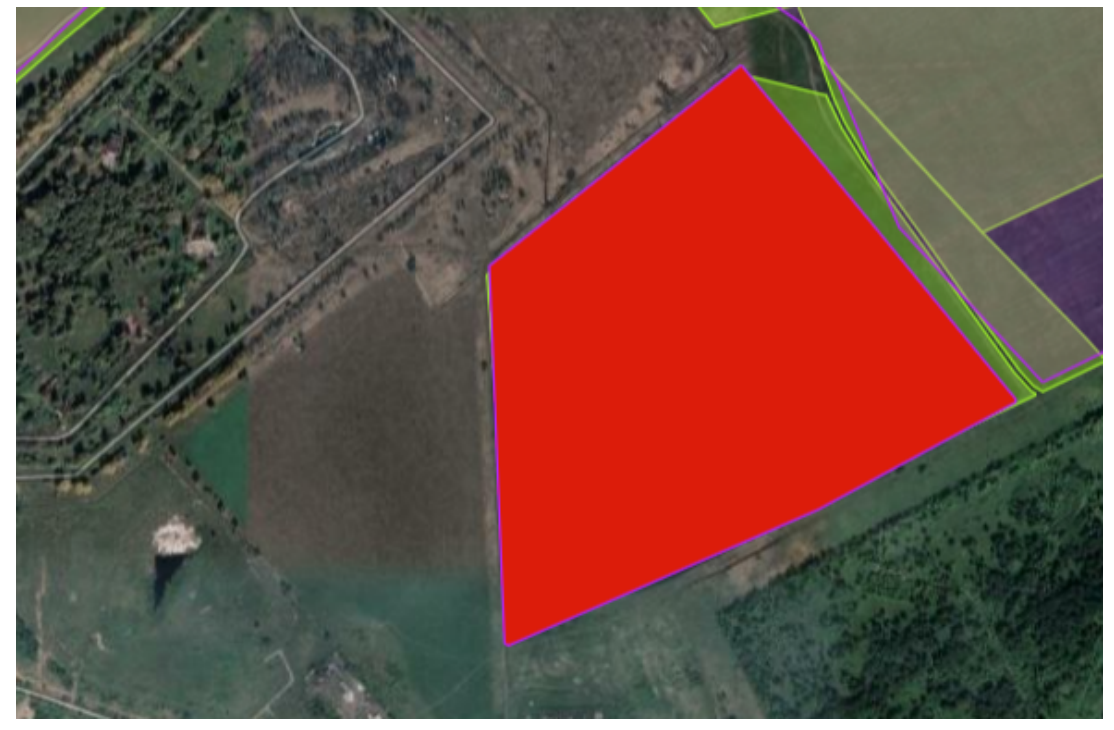

Далее в появившемся окне Информация об участке выберите кнопку "Удалить участок" и нажмите на нее.

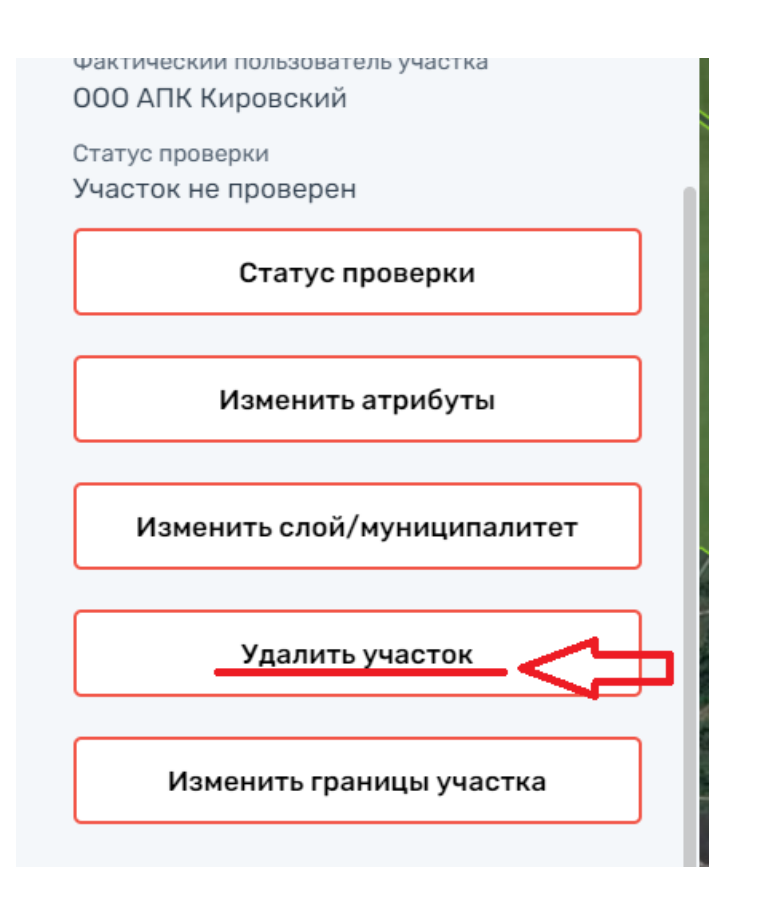

Далее нажимаете кнопку Подтвердить и участок будет удален.

| ой/м  |                                |                 | A o'D  |  |
|-------|--------------------------------|-----------------|--------|--|
|       | Удаление участка               |                 | ×      |  |
| ідаст |                                |                 |        |  |
|       | Вы уверены, что хотите удалить | данный участок? |        |  |
| 1ть у |                                |                 |        |  |
| грані | Подтвердить                    | Отменить        |        |  |
|       |                                |                 | SW 0 - |  |

## 2.16. Восстановление удаленного участка.

Эта функция предназначена для восстановление ошибочно удаленного участка.

| ООСНОZ.АІ КАРТА ДАШБ           | о <b>SOVHOZ.AI</b> цифровое сельское хозяйство | КАРТА Д |
|--------------------------------|------------------------------------------------|---------|
| Поиск Отчеты                   | Поиск Отч                                      | еты     |
| Вид земель 🗙 👻                 | Вид земель                                     | × -     |
| Вид культур 🗙 👻                | Вид культур                                    | × -     |
| Статус проверки                | Статус проверки                                | ~       |
| Статус внутренней проверки 🔹 🗸 |                                                |         |
| /даленные/неудаленные          | Статус внутреннеи проверки                     | ×       |
| Неудаленные                    | Удаленные/неудаленные —                        |         |
| Bce                            | Удаленные                                      | ×v      |
| Неулаленные                    |                                                |         |

#### Далее нажимаете кнопку ПОИСК

| Поиск         Отчеты           Вид земель         Х •           Вид культур         Х • | 160 |
|-----------------------------------------------------------------------------------------|-----|
| Вид земель × •<br>Вид культур × •                                                       |     |
| Вид культур 🗶 👻                                                                         |     |
|                                                                                         |     |
| Статус проверки 🔍                                                                       |     |
| Статус внутренней проверки 🛛 👻                                                          |     |
| Удаленные/неудаленные                                                                   |     |
| Удаленные 🗙 🗸                                                                           |     |
|                                                                                         |     |
| Поиск                                                                                   |     |

После чего нажимаете на участок, который нужно восстановить и в окне Информация об участке нажимаете кнопку Восстановить участок.

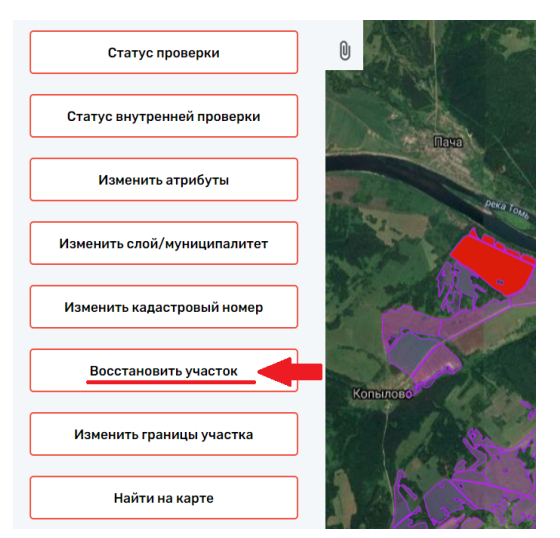

енней провер

Далее нажимаете кнопку Подтвердить и участок будет восстановлен.

| a          | Восстановление участка       | a                       | × |
|------------|------------------------------|-------------------------|---|
| /м         | Вы уверены, что хотите восст | ановить данный участок? |   |
| 101        | Подтвердить                  | Отменить                |   |
| —<br>ИТЬ V | часток                       |                         |   |

#### 2.17. Редактирование границ участка

Эта функция позволяет изменять границы участка при изменении конфигурации, разделении участка, редактировании пересечений, загружать файлы с координатами из XML, вырезать часть полигона.

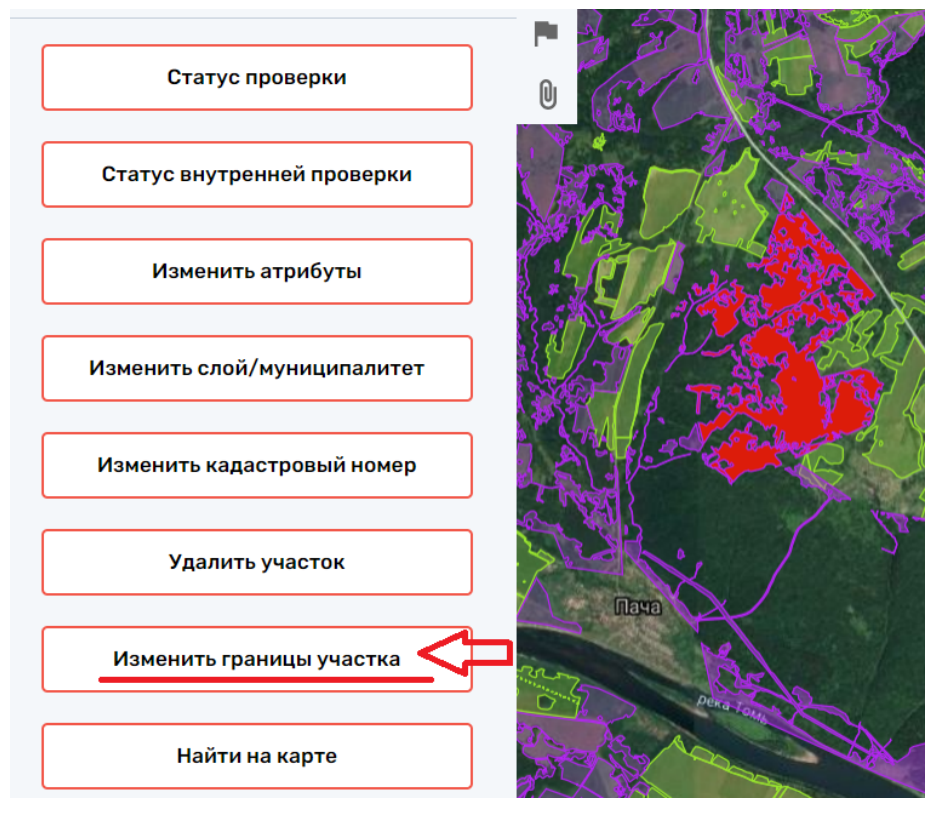

Далее в появившемся окне выбираем необходимый инструмент "Редактировать", "Загрузить из XML", "Вырезать".

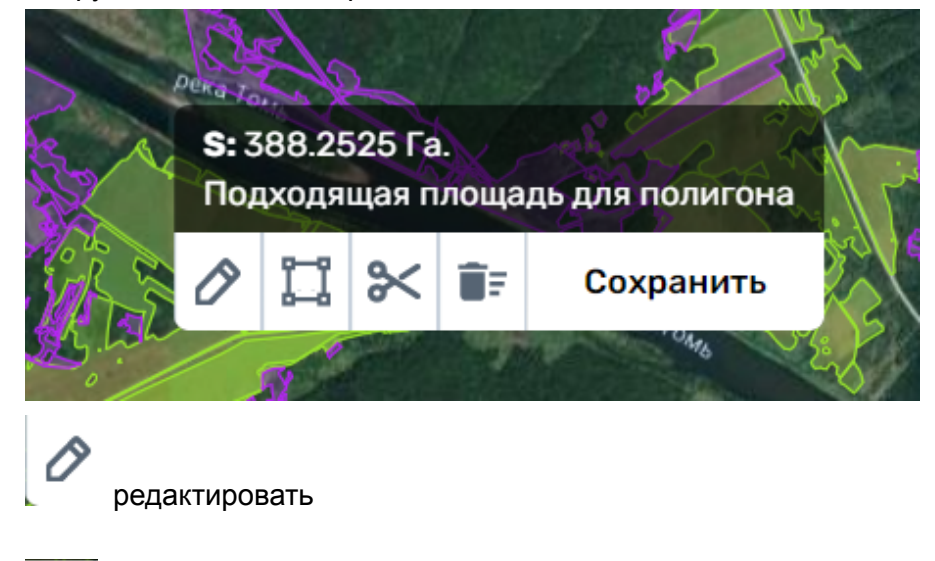

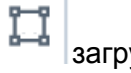

≫

загрузить из XML

вырезать

Далее выбираем необходимую кнопку.

Если Вы выбрали кнопку Загрузка из XML Вы выбираете файл с соответствующим форматом из Вашего источника данных и загружаете в систему Sovhoz.ai.

| Загрузить координаты                                  | ×        |
|-------------------------------------------------------|----------|
| Выберите зону<br>Зона 1<br>Выберите файл Файл не выбр | х 👽      |
|                                                       |          |
| Подтвердить                                           | Отменить |

Появится новый полигон с данными на карте в системе.

Далее необходимо проверить атрибуты и внести недостающие в поле Информация об участке.

Если выбираете кнопку Редактировать, нажимаете на нужный участок и у него появится контур с поворотными точками.

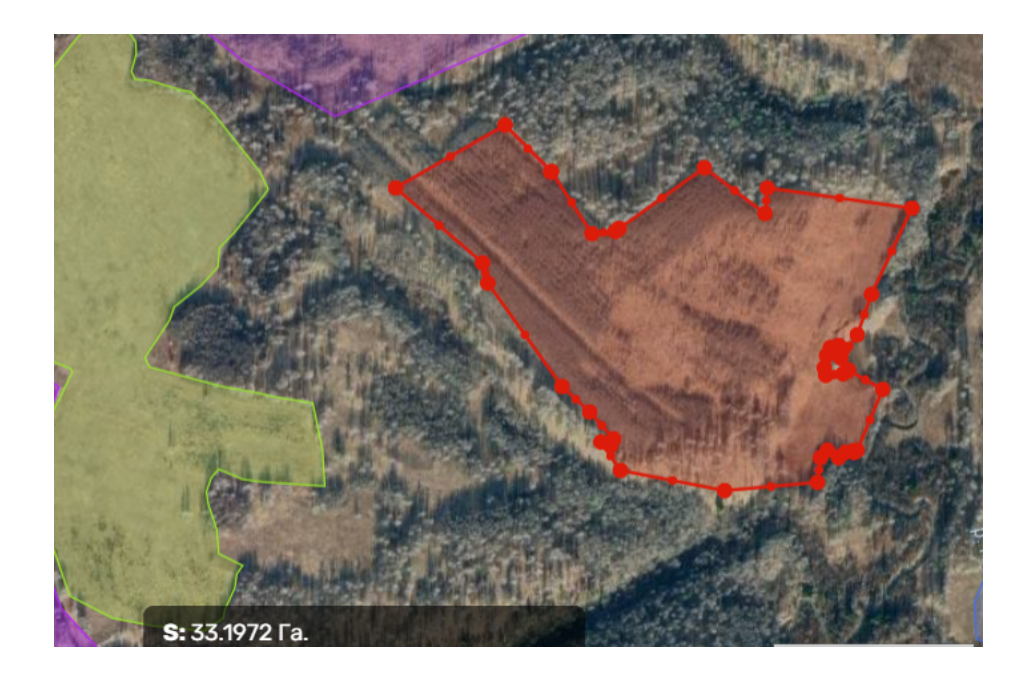

Далее Вы выбираете и нажимаете на точки, которые необходимо переместить для изменения границ и перетягиваете их на необходимую позицию. После изменения контура нажимаете кнопку Сохранить и участок будет сохранен.

*Примечание.* Если участок пересекается после внесенных изменений с соседним(и) участком(ми), то у вас появится окно с вариантами действий :

| Действие   | с границами                   | ~                 |
|------------|-------------------------------|-------------------|
| Вырезать п | ересечение в этом участке     |                   |
| Вырезать п | ересечение в создаваемом/реда | ктируемом участке |
| Оставить п | ересечение                    |                   |

| Подтвердить | Отменить |
|-------------|----------|
|-------------|----------|

Выбираете необходимое действие и нажимаете кнопку Подтвердить.

Участок будет сохранен.

Если выбираете кнопку Вырезать, Вам, как и при редактировании, участок отобразится с поворотными точками, Вы выбираете границу, которую необходимо вырезать, обязательно соединив первую и последнюю точку, а затем Сохранить и Подтвердить. После чего изменения будут сохранены.

#### 2.18. Добавить организацию в справочник (функция изменить атрибуты)

Данная функция необходима для внесения новой организации в справочник, из которого пользователи выбирают данные в атрибуты собственник/фактический пользователь.

Для внесения новой организации нажмите на кнопку Изменить атрибуты в окне Информация об участке, затем нажмите на строку Создать новую организацию.

| Изменить информацию                                    | ×                                                                               |
|--------------------------------------------------------|---------------------------------------------------------------------------------|
| Фактическая эксплуатация<br>Не используется            | ×                                                                               |
| Сложность ввода в эксплуатацию<br>Нет данных           | × •                                                                             |
| Собственник                                            | ~                                                                               |
| Фактический пользователь<br>ООО СПК "Чистогорский" (42 | <ul> <li>+ Создать новую организацию</li> <li>238013194)</li> <li>× </li> </ul> |
| Подтвердить                                            | Отменить                                                                        |

Затем внесите наименование и корректную организационно-правовую форму организации в строку Наименование и действующий ИНН данной организации. При необходимости можно добавить комментарий (поле не обязательно для заполнения).

| Создание новой организ | зации Х  |
|------------------------|----------|
|                        |          |
| Наименование           |          |
| ИНН                    |          |
|                        |          |
| Комментарии            |          |
|                        |          |
| Подтвердить            | Отменить |
| Подтвердить            | Отменить |

Далее нажмите кнопку Подтвердить, организация будет добавлена.

#### 2.19. Найти участок на карте

Эта функция предназначена для быстрого поиска заданного участка на карте. Нажмите на кнопку Найти участок в окне Информация об участке и система приблизит карту к заданному полигону.

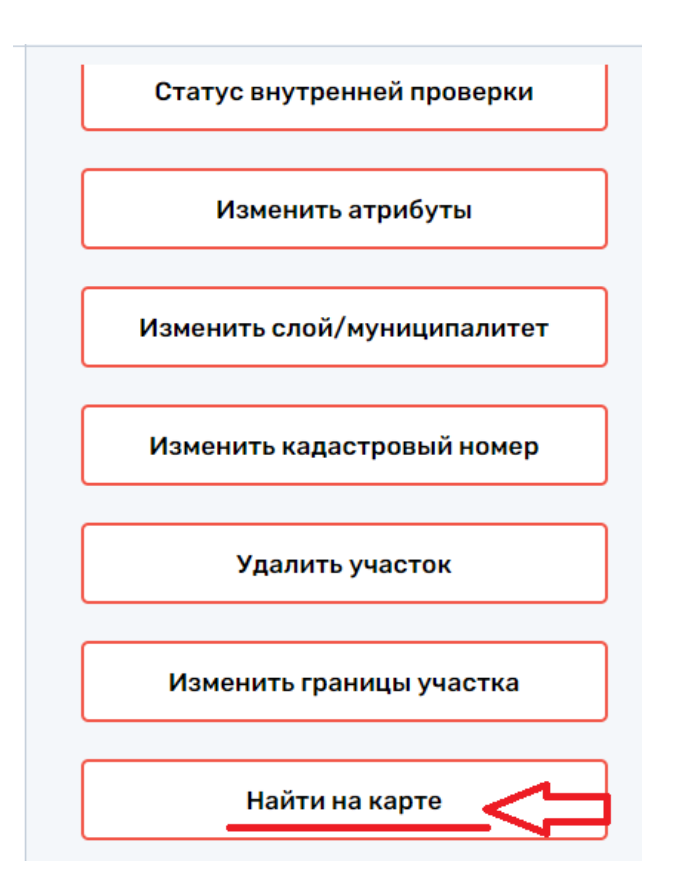

# 3. Модуль "Заявки"

## Просмотр списка заявок

https://lk.sovhoz.ai/applications

Для просмотра списка заявок:

1. Выберите модуль "Заявки" на панеле навигации:

| е сельское хозяйство                                                                                                    | T                                                                                                    |                                                                                                    |                                                           |           |
|----------------------------------------------------------------------------------------------------|----------------------------------------------------------------------------------------------------|----------------------------------------------------------------------------------------------------|-----------------------------------------------------------|-----------|
| Цифровое сельское<br>хозяйство<br>демонстрация                                                                                                    | Карта                                                                                                    | ) Участки без<br>границ                                                                                                    | Заявки                                                    |           |
| demo@sovhoz.ai                                                                                                    | Отчеты 🕞                                                                                                    | Участки на проверку Р                                                                                                    | Анкеты<br>фермеров<br>Перейти >                           |           |
|                                                                                                    |                                                                                                    |                                                                                                    | Техническая поддержка:                                    |           |
| vhoz.ai/applications                                                                                                    | События                                                                                                    | Помощь                                                                                                    | info@sovhoz.ai                                            |           |
| иностаl/applications<br>ГЛАВНОЙ ПАНЕЛИ:<br>ий документ - Google Доку × I 🗮 Инструкция - Goog                                                                                                    | События                                                                                                    | ) Помощь<br>Whozai × +                                                                                                    | info@sovhoz.ai                                            | -         |
| vhoz.al/applications<br>ГЛАВНОЙ ПАНЕЛИ:<br>ей документ - Google Доку × 📄 Инструкция - Goog<br>С 🔒 Ik.sovhoz.ai<br>Icu 😵 Карты M Gmail 🍡 Перевести 🐞 О в                                                                                  | События                                                                                                    | IVHOZAI X +                                                                                                    | info@sovhoz.ai                                            | -<br>¤∂ ☆ |
| vhozai/applications<br>ГЛАВНОЙ ПАНЕЛИ:<br>ый документ - Google Доку ×                                                                                                    | События                                                                                                    | ОУНОZАІ × +<br>АСТКИ НА ПРОВЕРКУ АНКЕТЫ ФЕРМЕРС                                                                                                    | info@sovhoz.ai<br>ив события помощь                       | -<br>© *  |
| vhozal/applications<br>ГЛАВНОЙ ПАНЕЛИ:<br>вий документ - Google Доку ×                                                                                                    | События (События)<br>ре Документ х Эличный кабинет - 50<br>внесении измен<br>ез границ заявки отчеты уча<br>Карта     | ) Помощь<br>VVHOZAI × +<br>ACTКИ НА ПРОВЕРКУ АНКЕТЫ ФЕРМЕРС<br>) Участки без<br>границ                                                                                                    | іпfo@sovhoz.ai<br>в события помощь<br>Заявки              | -<br>≊ ☆  |
| vhozai/applications<br>ГЛАВНОЙ ПАНЕЛИ:<br>вий документ - Google Док, ×  →  → Инструкция - Goog<br>C → Iksovhoz.ai<br>C → Iksovhoz.ai<br>C → Iksovhoz.ai<br>C → Iksovhoz.ai<br>C → Iksovhoz.ai<br>C → C → C → C → C → C → C → C → C → C → | События<br>ре Документ х Эличный кабинет - SC<br>внесении измен<br>E3 ГРАНИЦ ЗАЯВКИ ОТЧЕТЫ УЧА<br>Карта<br>Перейти >  | ) Помощь                                                                                                    | іпfo@sovhoz.ai<br>в события помощь<br>Заявки<br>Перейти > | -<br>≋ ☆  |
| vhozai/applications<br>FЛАВНОЙ ПАНЕЛИ:<br>№ документ - Google Док, × È Mucrpyкция - Goog<br>C è Iksovhoz.ai<br>каз È Карта ѝ Gmail è Перевсти è O e<br>CHOZ.AI<br>КАРТА УЧАСТКИ БЕ<br>СССЕЛЬСКОВ ХОЗЯЙСТВО<br>КАРТА УЧАСТКИ БЕ           | События<br>ре Документ × Эличный кабинет - SC<br>внесении измен<br>E3 ГРАНИЦ ЗАЯВКИ ОТЧЕТЫ УЧА<br>Стчеты СТ<br>Стчеты | <ul> <li>Помощь</li> <li>Участки без с</li> <li>Рарейти &gt;</li> <li>Участки на проверку анкеты фермерс</li> <li>Соски на проверку с</li> <li>Соски на проверку с</li> <li>Соски на проверки на проверки с</li> </ul> | іпfo@sovhoz.ai                                            | -<br>₽ ☆  |

Помощь

Перейти >

(?)

События

Перейти >

Техническая поддержка:

info@sovhoz.ai ©S0VH0Z.AI. 2021r.

# Далее система отобразит все заявки на участки по вашему муниципальному образованию:

| SOVHOZ.AI | KAPTA | УЧАСТКИ БЕЗ ГРАНИЦ | ЗАЯВКИ ОТЧЕТЫ УЧА | СТКИ НА ПРОВЕРКУ АНК | еты Фермеров событи: | я помощь      |                                                                                                    | Ξ |
|-----------|-------|--------------------|-------------------|----------------------|----------------------|---------------|----------------------------------------------------------------------------------------------------|---|
|           | Зая   | вки на уча         | стки              |                      |                      |               |                                                                                                    |   |
|           | Номер | Муниципалитет      | Участок           | ФИО                  | Телефон              | Дата создания | Примечание                                                                                                    |   |
|           | 1     | Прокольевский      |                   | Иванов И.П.          | 89001234567          |               | Коментарий от пользователя в несколько строк. Коментарий от пользователя в<br>несколько строк. Коментарий от пользователя в несколько строк. |   |
|           | 2     | Прокопьевский      |                   | Иванов И.П.          | 89001234567          |               | Коментарий от пользователя в несколько строк. Коментарий от пользователя в<br>несколько строк. Коментарий от пользователя в несколько строк. |   |
|           | 3     | Прокольевский      |                   | Иванов И.П.          | 89001234567          |               | Коментарий от пользователя в несколько строк. Коментарий от пользователя в<br>несколько строк. Коментарий от пользователя в несколько строк. |   |
|           | 4     | Прокольевский      |                   | Иванов И.П.          | 89001234567          |               | Коментарий от пользователя в несколько строк. Коментарий от пользователя в<br>несколько строк. Коментарий от пользователя в несколько строк. |   |
|           | 5     | Прокольевский      |                   | Иванов И.П.          | 89001234567          |               | Коментарий от пользователя в несколько строк. Коментарий от пользователя в<br>несколько строк. Коментарий от пользователя в несколько строк. |   |
|           | 6     | Прокольевский      |                   | Иванов И.П.          | 89001234567          |               | Коментарий от пользователя в несколько строк. Коментарий от пользователя в<br>несколько строк. Коментарий от пользователя в несколько строк. |   |
|           | 7     | Прокольевский      |                   | Иванов И.П.          | 89001234567          |               | Коментарий от пользователя в несколько строк. Коментарий от пользователя в<br>несколько строк. Коментарий от пользователя в несколько строк. |   |
|           | 8     | Прокольевский      |                   | Иванов И.П.          | 89001234567          |               | Коментарий от пользователя в несколько строк. Коментарий от пользователя в<br>несколько строк. Коментарий от пользователя в несколько строк. |   |

# 4. Модуль "Отчеты"

- 4.1. Просмотр списка сформированных отчетов
  - 1. Выбрать модуль "Отчеты" на панеле навигации:

| Сопрососов сольское     хозяйство      демонстрация      дето@sovhoz.ai      Со      хулксоvhoz.ai/reports      Кита      Участки Без Границ      З      Ката      Участки Без Границ      З      Хозяйство      Хата      Участки Без Границ      З      Хазяйство      Хазяйство      Хазайство      Хазайство | арта (<br>рейти ><br>рейти ><br>рейти ><br>рейти >                   |            | Участки без<br>границ<br>Перейти ><br>Участки на<br>проверку<br>Перейти ><br>Помощь |             | Заявки<br>Перейти ><br>Анкеты<br>фермеров<br>Перейти ><br>Техническая под<br>info@sovhoz.ai | С       |   |
|----------------------------------------------------------------------------------------------------|----------------------------------------------------------------------|------------|-------------------------------------------------------------------------------------|-------------|---------------------------------------------------------------------------------------------|---------|---|
| Солорование сельское козяйство     Асмонстрация     Детоо@sovhoz.ai      Со      Со                                                                                                    | арта (<br>рейти ><br>ччеты (<br>рейти ><br>обытия (<br>заявки отчеты |            | Участки без<br>границ<br>Перейти ><br>Участки на<br>проверку<br>Перейти ><br>Помощь |             | Заявки<br>Перейти ><br>Анкеты<br>фермеров<br>Перейти ><br>Техническая под<br>info@sovhoz.ai | С       |   |
| Асмонстрация<br>demo@sovhoz.ai<br>От<br>Пе<br>в/лк.sovhoz.ai/reports<br>ПИ ГЛАВНОЙ ПАНЕЛИ:<br>SOVHOZ.AI<br>шфровое сельское<br>хозяйство                                                                                                    | рейти ><br>ччеты (<br>рейти ><br>обытия (<br>заявки отчеты           |            | Перейти ><br>Участки на<br>проверку<br>Перейти ><br>Помощь                          | P)<br>?     | Перейти ><br>Анкеты<br>фермеров<br>Перейти ><br>Техническая под<br>info@sovhoz.ai           | (Е)     |   |
| от<br>пе<br>///Казичнос.а//герогта<br>ии главной панели:<br>SOVHOZ.AI<br>моровее сельское хозийство<br>Карта участки без границ з                                                                                                    | гчеты (<br>рейти ><br>обытия (<br>заявки отчеты                      | Эчастки на | Участки на<br>проверку<br>Перейти ><br>Помощь                                       | (2)         | Анкеты<br>фермеров<br>Перейти ><br>Техническая под<br>info@sovhoz.ai                        | держка: |   |
| Сс<br>///k.sovhoz.ai/reports<br>10 ГЛАВНОЙ ПАНЕЛИ:<br>ВООНОС.АI<br>марта участки без границ з<br>Карта участки без границ з<br>Карта участки без границ з                                                                                                    | обытия (                                                             | участки на | Помощь                                                                              | ?           | Техническая под<br>info@sovhoz.ai                                                           | держка: |   |
| Са<br>и главной панели:<br>воиног.а!<br>карта участки без границ з<br>карта участки без границ з<br>Карта участки без границ з                                                                                                    | обытия (                                                             | Участки на | Помощь                                                                              | ?           | Техническая под<br>info@sovhoz.ai                                                           | держка: |   |
| иколициалироиз<br>и главной панели:<br>SOVHOZ.AI<br>карта участки без границ з<br>карта участки без границ з<br>Карта участки без границ з                                                                                                    | заявки отчеты                                                        | УЧАСТКИ НА |                                                                                     |             |                                                                                             |         |   |
| оровое сельское<br>хозяйство                                                                                                    | ЗАЯВКИ ОТЧЕТЫ                                                        | УЧАСТКИ НА |                                                                                     |             |                                                                                             |         |   |
| S Цифровое сельское<br>хозяйство                                                                                                    |                                                                      |            |                                                                                     | ФЕРМЕРОВ СО | БЫТИЯ ПОМОЩЬ                                                                                |         | Ξ |
| Ka                                                                                                    | 20172                                                                |            | Участки без                                                                         |             | Задарии                                                                                     |         |   |
| демонстрация Пе                                                                                                    | рейти >                                                              |            | границ<br>Перейти >                                                                 | (°          | Перейти >                                                                                   | U       |   |
| demo@sovhoz.ai                                                                                                    | -                                                                    |            |                                                                                     |             |                                                                                             |         |   |
| ОТ                                                                                                    | гчеты                                                                |            | Участки на<br>проверку                                                              | P           | Анкеты<br>фермеров                                                                          |         |   |
| ne                                                                                                    |                                                                      |            | Перейти >                                                                           |             | Перейти >                                                                                   |         |   |
| Cr                                                                                                    | ерейти >                                                             |            |                                                                                     |             |                                                                                             |         |   |

#### 4.2. Скачивание отчета

1. Нажмите на выбранный отчет

| SOVHOZ.А          | карта        | УЧАСТКИ БЕЗ ГРАНИЦ ЗАЯЕ | ки отчеты | УЧАСТКИ НА ПРОВЕРКУ | АНКЕТЫ ФЕРМЕРОВ | события | помощь |   |         | ≡ |
|-------------------|--------------|-------------------------|-----------|---------------------|-----------------|---------|--------|---|---------|---|
| Отчеты            |              |                         |           |                     |                 |         |        |   |         |   |
| 19.04.2021, 09:02 | демонстрация | Отчет.хІ                | 5         |                     |                 |         |        | C | Скачать |   |
| 14.04.2021, 10:43 | демонстрация | Отчет.xl                | 5         |                     |                 |         |        |   | Скачать | ¢ |
| 07.04.2021, 14:27 | демонстрация | Отчет.xl                | 5         |                     |                 |         |        |   | Скачать | J |
| 07.04.2021, 14:26 | демонстрация | Отчет.хІ                | 3         |                     |                 |         |        |   | Скачать | Ţ |
| 05.04.2021, 16:20 | демонстрация | Отчет.хІ                | 5         |                     |                 |         |        |   | Скачать | Ţ |
|                   |              |                         |           |                     |                 |         |        |   |         |   |

# 5. Модуль Помощь

Просмотр видео в модуле "Помощь"

1. Выбрать модуль "Помощь" на панеле навигации:

|                                                                                                    |                                                                                       |                                                                                                    | совития помощь                                                                                |   |
|----------------------------------------------------------------------------------------------------|---------------------------------------------------------------------------------------|----------------------------------------------------------------------------------------------------|-----------------------------------------------------------------------------------------------|---|
| Цифровое сельское<br>хозяйство<br>демонстрация<br>demo@sovhoz.ai                                                         | Карта                                                                                 | Участки без<br>границ<br>Перейти >                                                                         | Заявки                                                                                        |   |
|                                                                                                    | Отчеты 🕞                                                                              | Участки на<br>проверку<br>Перейти >                                                                        | Анкеты<br>фермеров<br>Перейти >                                                               |   |
|                                                                                                    | События                                                                               | Помощь ?                                                                                                   | Техническая поддержка:<br>info@sovhoz.ai<br>© SovHoZ.AI. 2021г.                               |   |
|                                                                                                    |                                                                                       |                                                                                                    |                                                                                               |   |
| Лавной панели:<br>VHOZ.AI КАРТА VIACTIKI БЕРЗ                                                                            | а Границ заявки птиеты участь                                                         | N HA DPOREPKY AHKETH ØEPMEPOR                                                                              | события помощь                                                                                |   |
| лавной панели:<br>• солисское хозяйство<br>Карта участки без<br>участки без<br>участки без<br>участки без                | з границ заявки отчеты участи<br>Карта                                                | и на проверку анкеты фермеров<br>Участки без<br>границ                                                     | события помощь<br>Заявки                                                                      | [ |
| лавной панели:<br>• Ног.АІ<br>• сельское хозяйство<br>• Цифровое сельское<br>хозяйство<br>демонстрация<br>demo@souhor.al | з границ заявки отчеты участи<br>Карта<br>Перейти >                                   | и на проверку анкеты фермеров<br>Участки без<br>границ ос<br>Перейти >                                     | события помощь<br>Заявки<br>Перейти >                                                         | [ |
| лавной панели:<br>карта участки без<br>карта участки без<br>солисов хозяйство<br>демонстрация<br>demo@sovhoz.ai          | з границ заявки отчеты участи<br>Карта<br>Перейти ><br>Отчеты<br>Перейти >            | и на проверку анкеты фермеров<br>Участки без<br>границ<br>Перейти ><br>Участки на<br>проверку<br>Перейти > | события помощь<br>Заявки<br>Перейти ><br>Анкеты<br>фермеров<br>Перейти >                      |   |
| лавной панели:<br>Карта Участки без<br>Солносов коляйство<br>демонстрация<br>demo@sovhoz.ai                              | з границ заявки отчеты участи<br>Карта<br>Перейти ><br>Отчеты<br>Перейти ><br>События | и на проверку анкеты фермеров<br>Участки без<br>границ<br>Перейти ><br>Участки на<br>проверку<br>Перейти > | события помощь<br>Заявки (р)<br>Перейти ><br>Анкеты<br>фермеров (д)<br>Перейти ><br>Перейти > |   |

2. Выбрать видео:

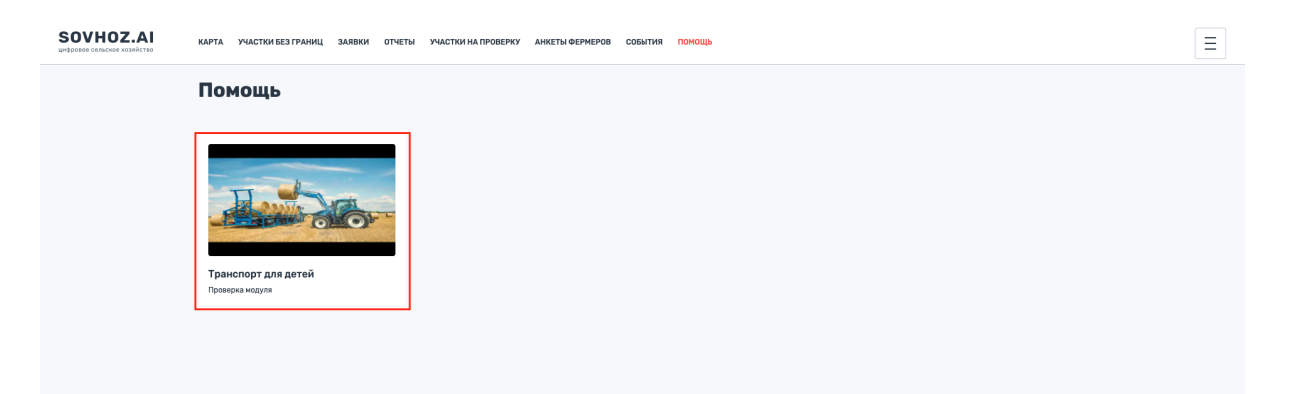

# 6. Возврат на главную страницу из любого модуля

Чтобы вернуться на главную страницу платформы нажмите на название SOVHOZ.AI в правом верхнем углу:

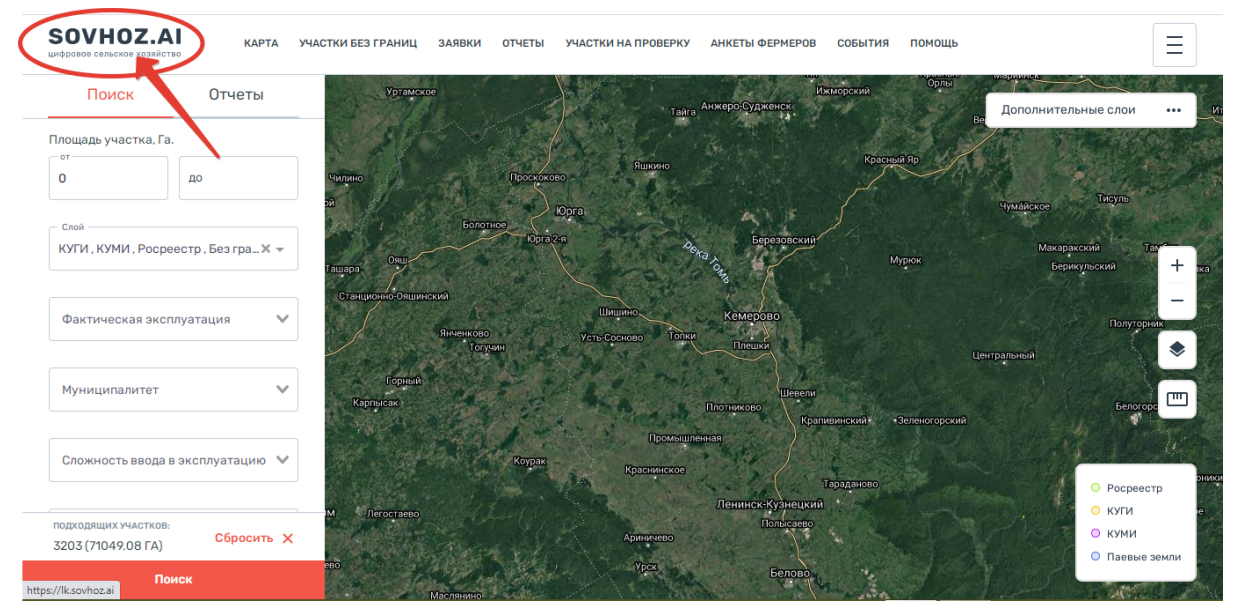